# Przewodnik po aplikacji SGB Mobile

2 4

SGB

**MOBILE** 

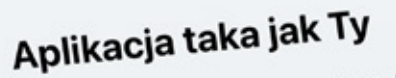

00

00

00

Wybierz kolor aplikacji i swojego awatara. Nadaj aplikacji własny, niepowtarzalny wygląd!

Możesz to również zrobić później w zakładce Profil.

Dostosuj wygląd

Pomiń

••

# Spis treści:

| 1. Aktywacja aplikacji                       | 3  |
|----------------------------------------------|----|
| 2. Samouczek                                 | 11 |
| 3. Logowanie                                 | 12 |
| 4. Pulpit                                    | 14 |
| 5. Płatności                                 | 15 |
| 5.1. Zapisani odbiorcy oraz zaufani odbiorcy | 17 |
| 6. BLIK                                      | 22 |
| 6.1. Zmiana limitów                          | 25 |
| 6.2. Przelewy na telefon BLIK                | 26 |
| 6.3. Odbieranie przelewu na telefon BLIK.    | 31 |
| 7. Produkty                                  | 33 |
| <b>7.1.</b> Rachunki                         | 34 |
| <b>7.2.</b> Karty                            | 35 |
| 8. Usługi                                    | 46 |
| 9. Profil                                    | 47 |

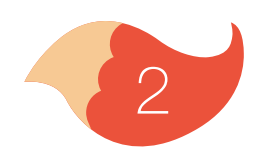

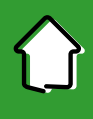

Pobierz Aplikację SGB Mobile ze sklepu Google Play lub App Store. Na początku aplikację SGB Mobile trzeba aktywować. Aplikacja przeprowadzi Cię przez cały proces. Wystarczy to zrobić raz, chyba, że odinstalujesz aplikację, albo chcesz jej używać na innym urządzeniu – wtedy musisz ją aktywować ponownie.

Wybierz Aktywuj aplikację

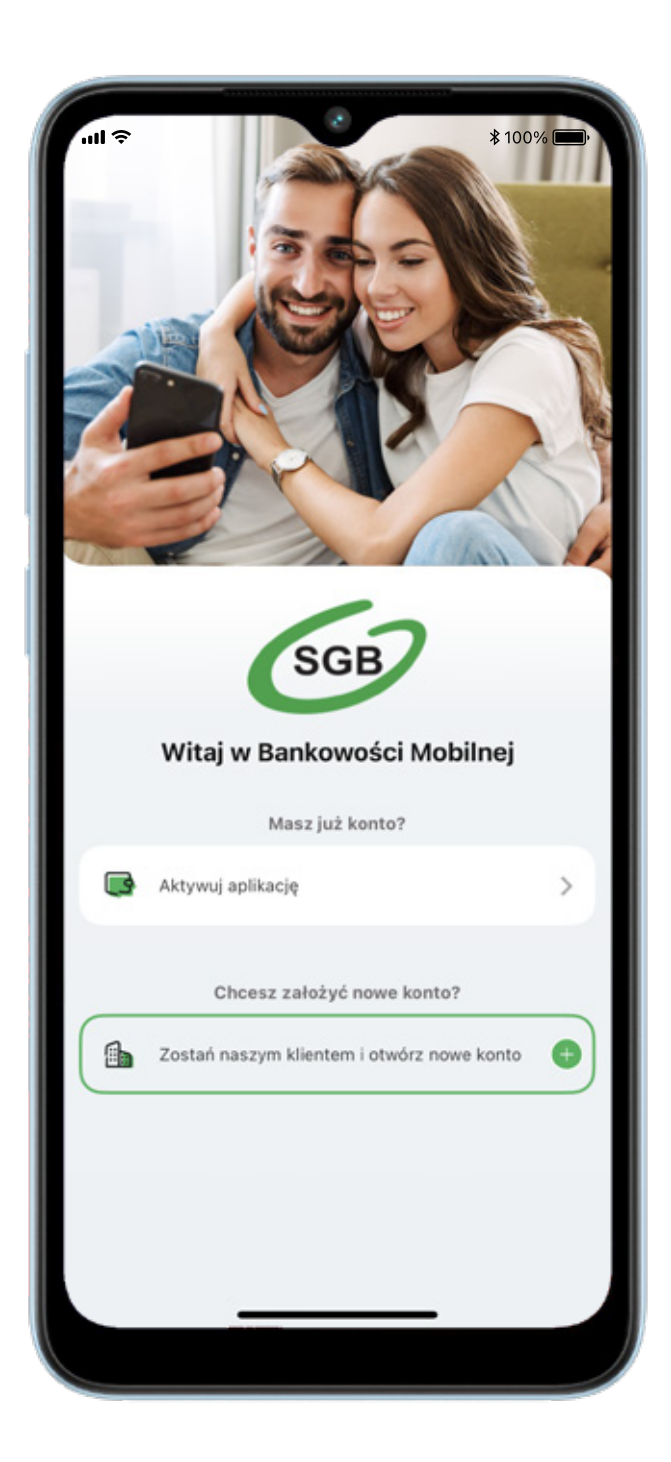

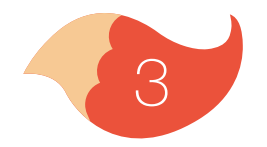

## Wybierz bank, w którym masz otwarte konto.

#### Kliknij przycisk Aktywacja dla dziecka

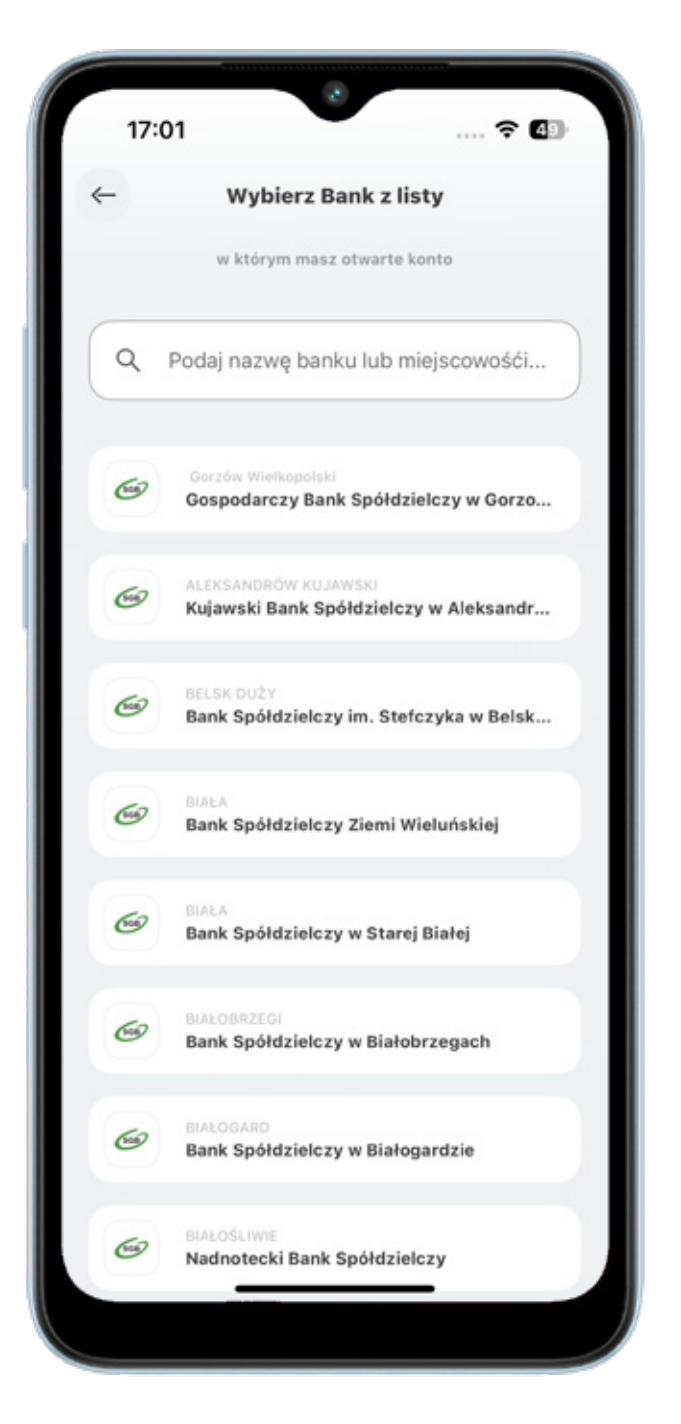

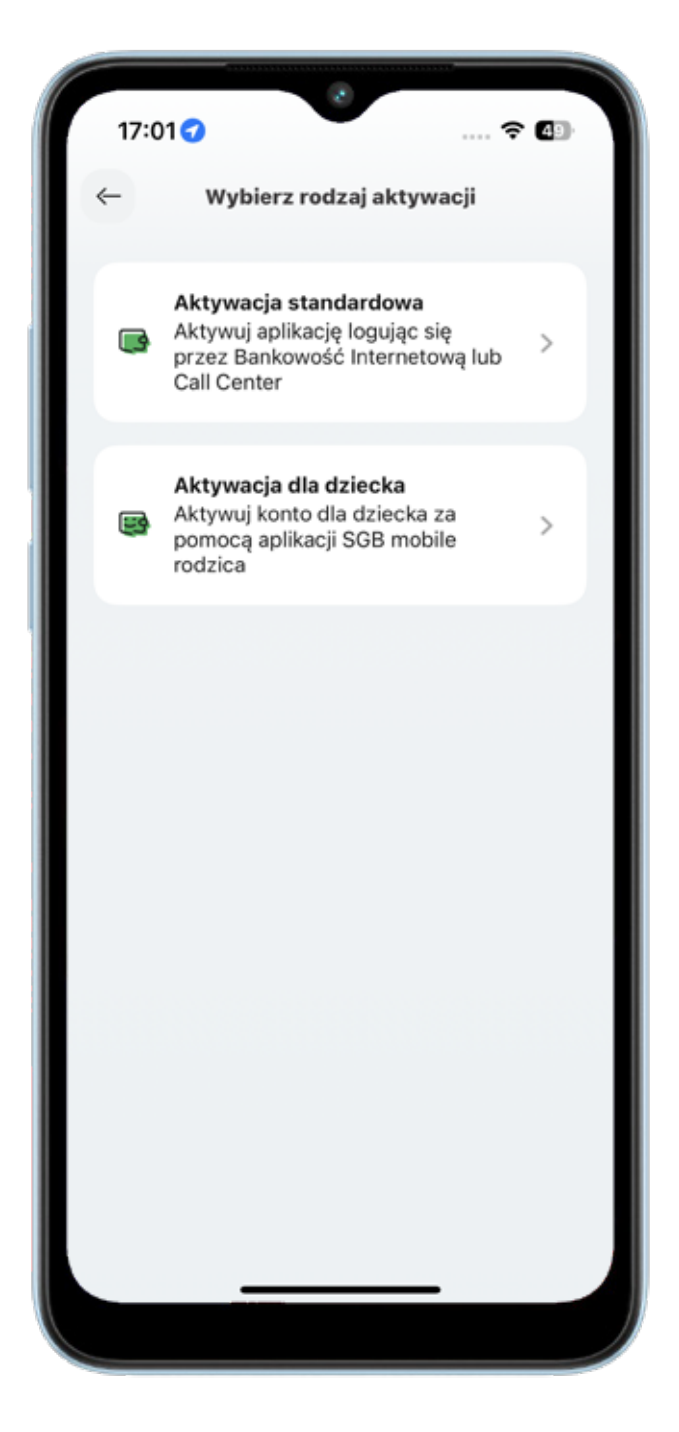

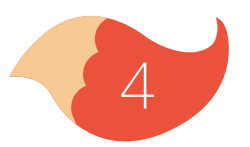

## W samouczku zobaczysz wszystkie kolejne kroki

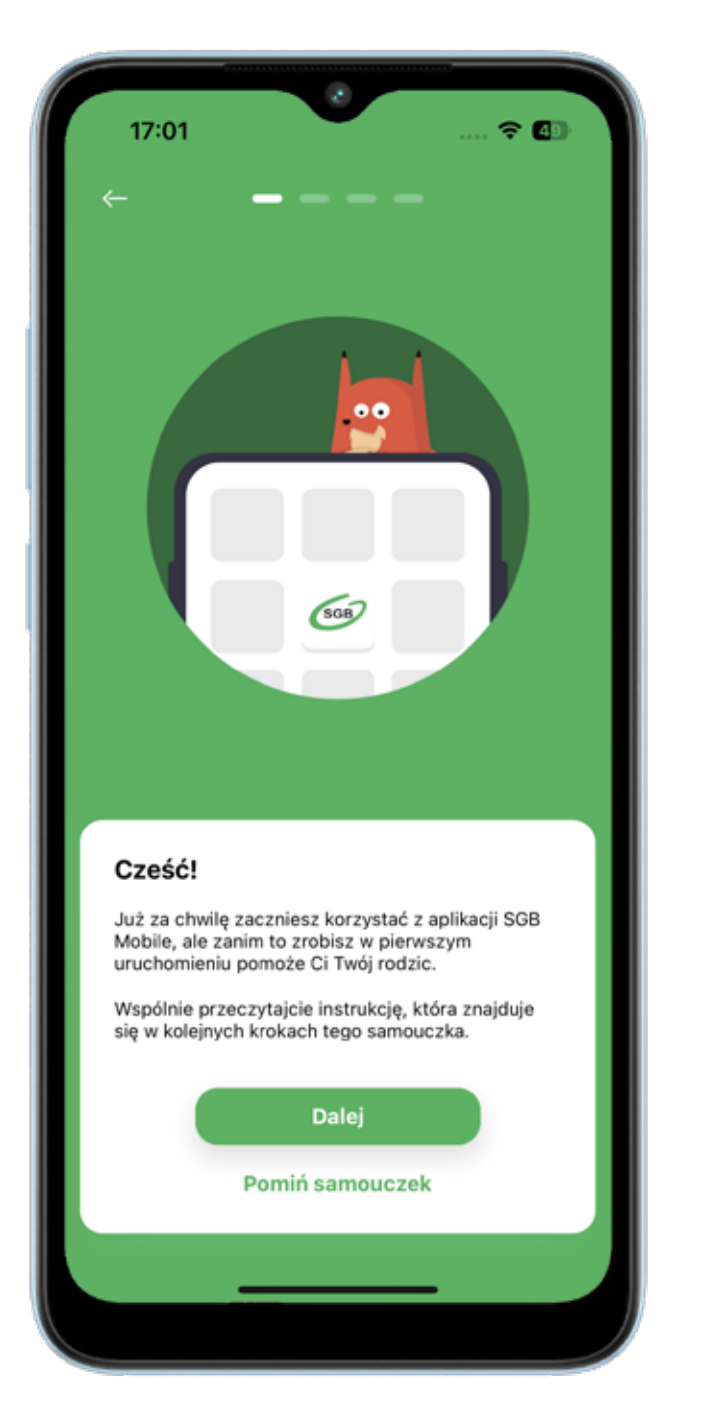

Poproś rodzica, aby zalogował się do swojej aplikacji SGB Mobile i w Panelu rodzica wygenerował kod QR dla Twojej aplikacji. Zeskanuj swoim telefonem kod QR.

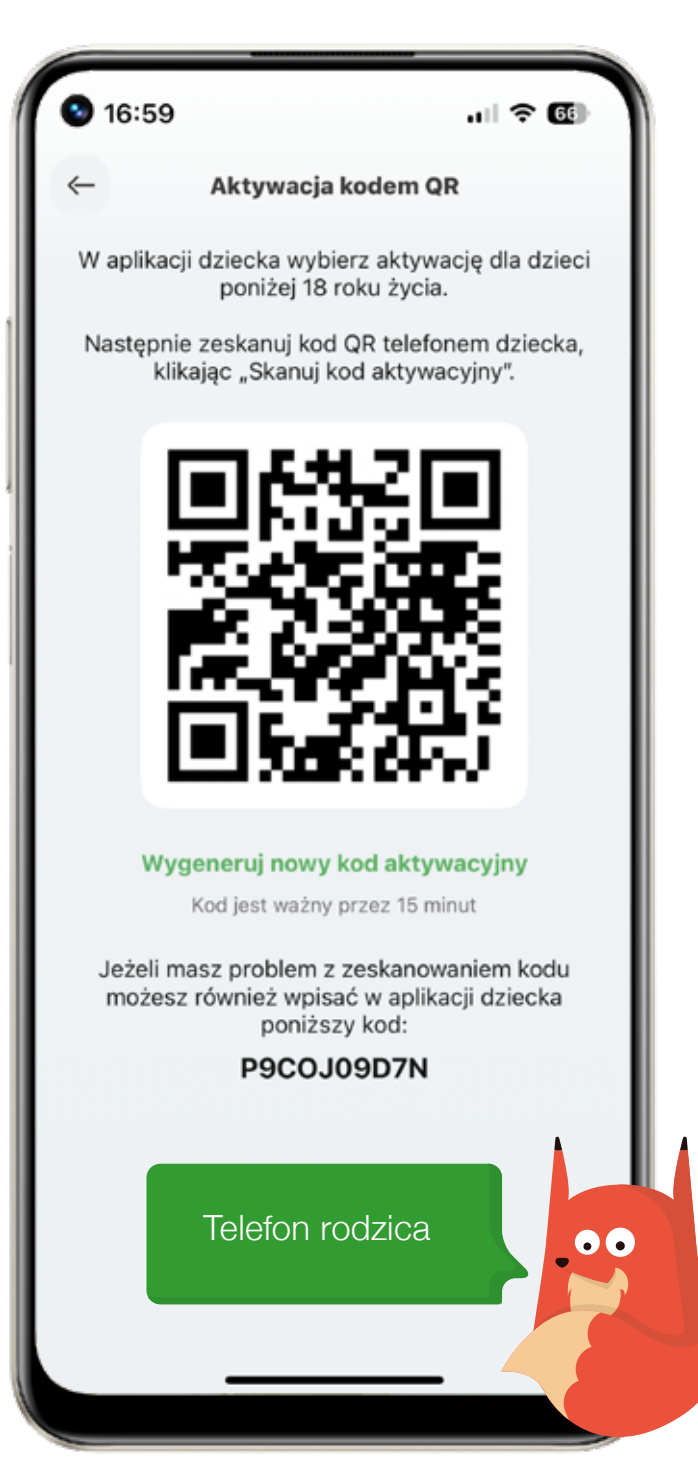

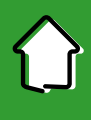

Następnie zaloguj się do swojej bankowości internetowej. Login ma Twój rodzic (znajduje się on w umowie o konto). Wprowadź hasło i zatwierdź je kodem sms, który otrzymasz. Jeżeli logujesz się po raz pierwszy, tymczasowe hasło do bankowości internetowej zostanie wysłane na numer telefonu podany w umowie o konto. Zmień hasło tymczasowe na własne. Hasło musi zawierać od 8 do 20 znaków, przynajmniej jedna wielką literę, przynajmniej jedną małą literę i przynajmniej jedną cyfrę.

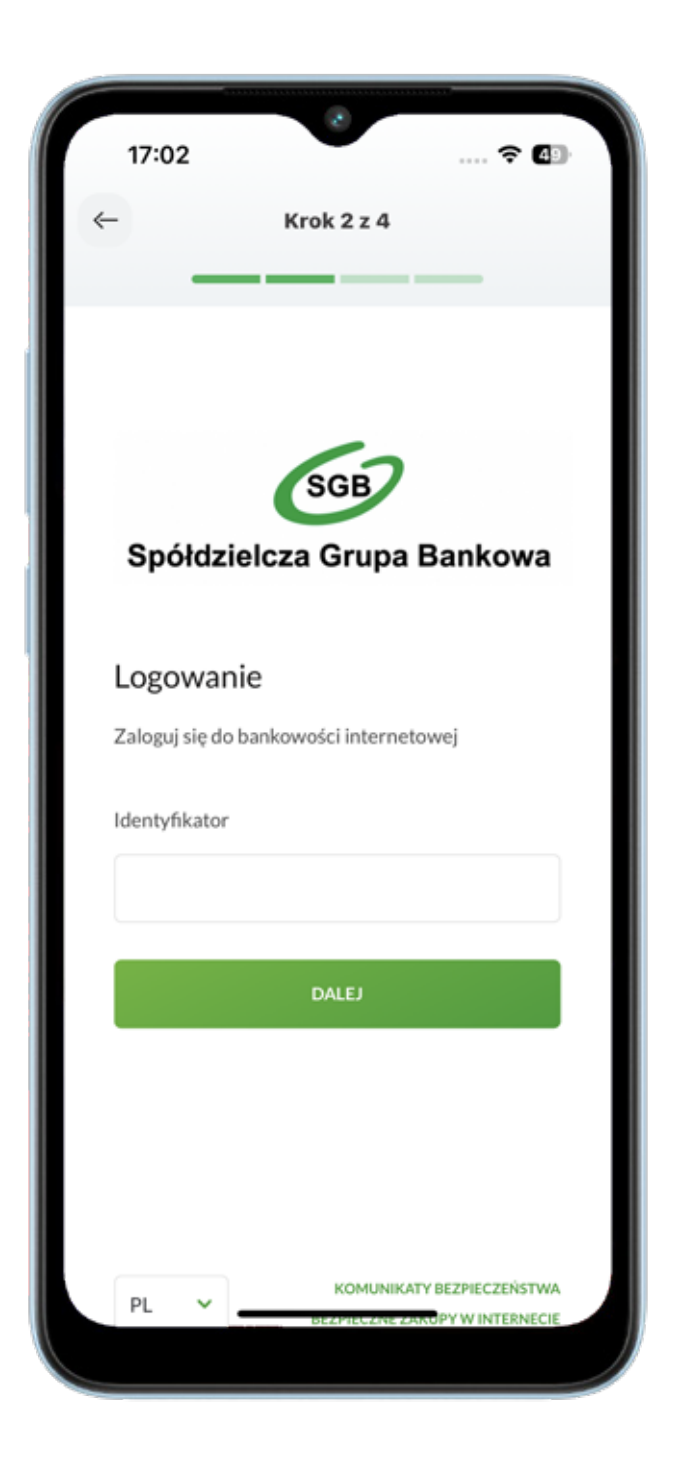

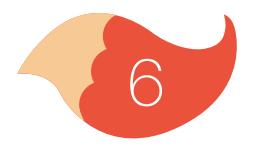

## $\bigcirc$

#### 1. Aktywacja aplikacji

Teraz udziel zgody na korzystanie z aplikacji mobilnej na Twoim telefonie – kliknij przycisk "Potwierdzam".

Kliknij "Zakończ i wyloguj" – zostaniesz przekierowany do aplikacji mobilnej.

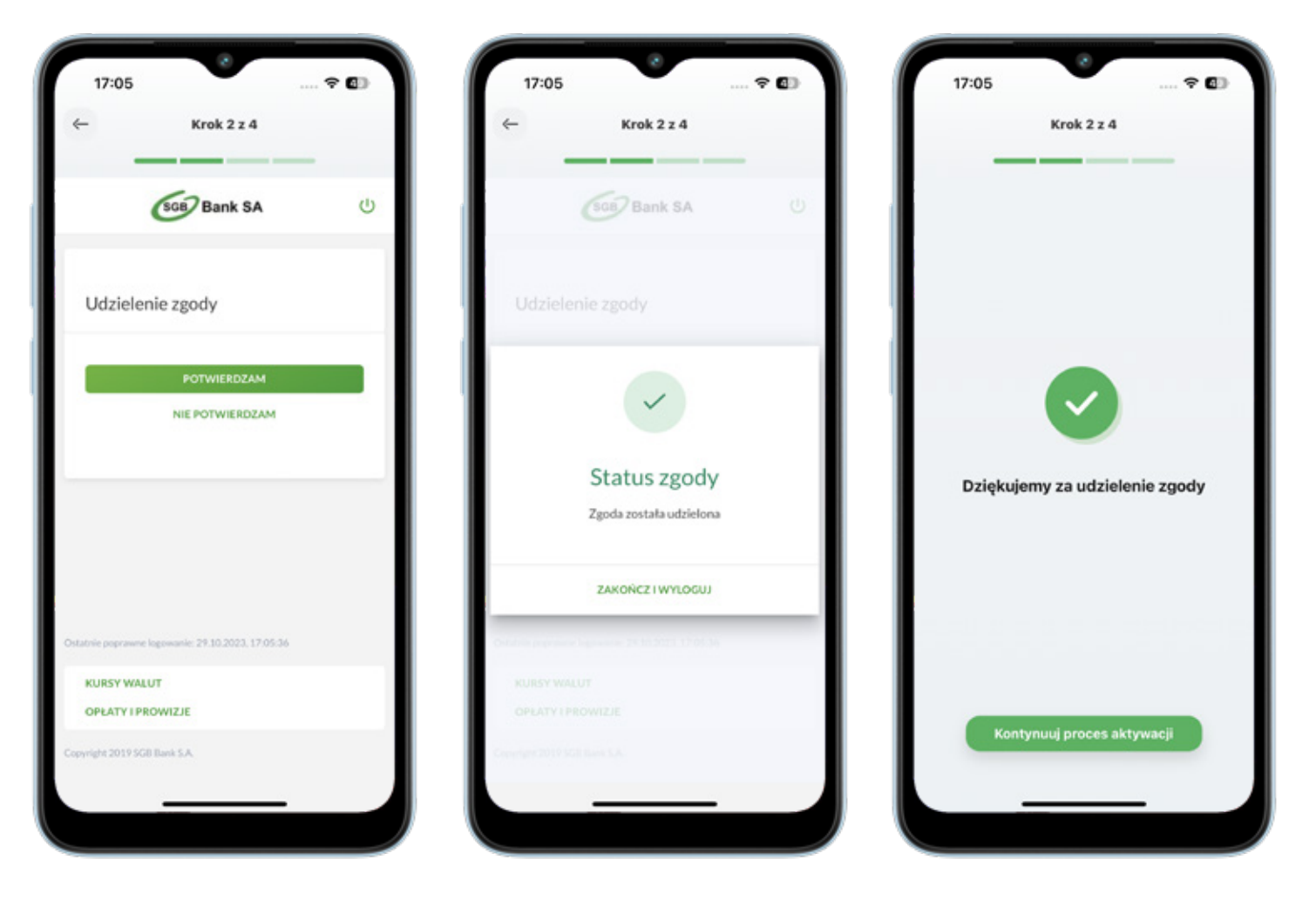

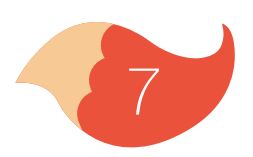

Teraz zgódź się na połączenie Twojego telefonu z aplikacją mobilną i zaznacz, że jesteś jego jedynym użytkownikiem klikając "Potwierdź"

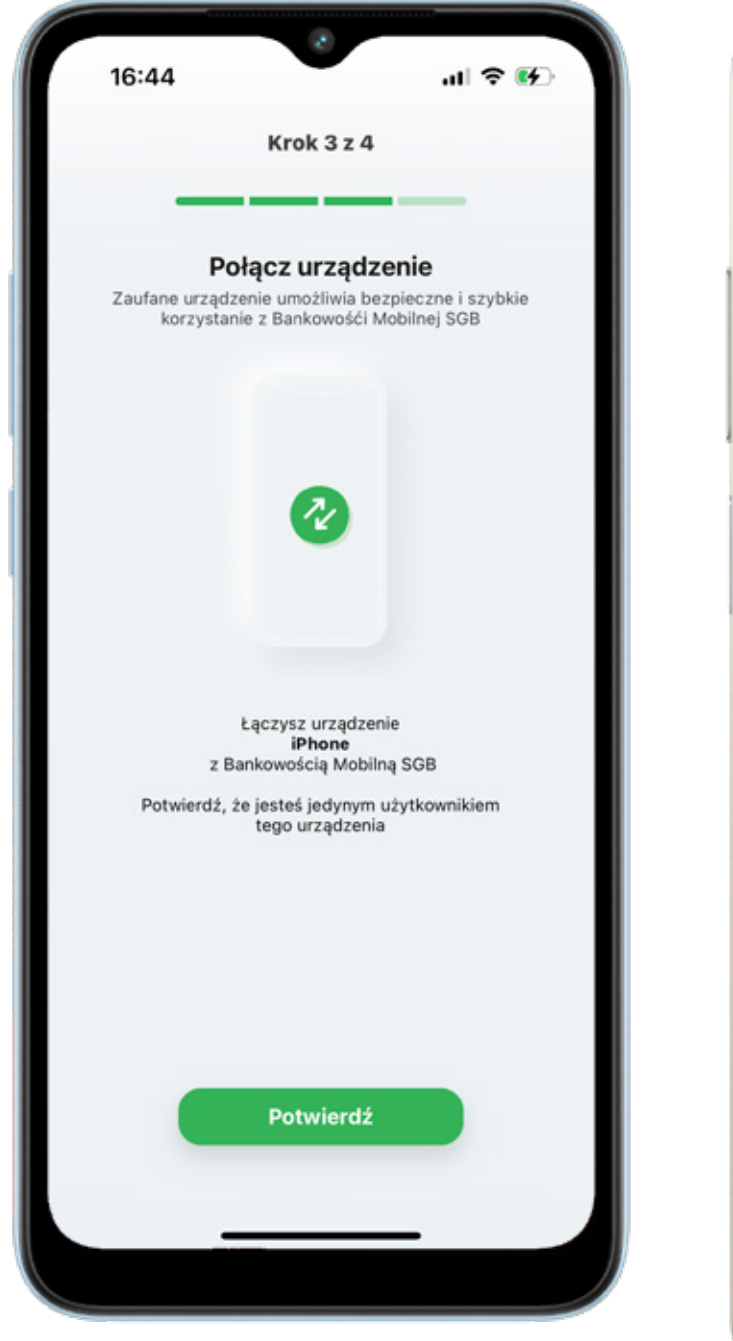

Twój rodzic otrzyma pusha w jego aplikacji mobilnej, gdzie udzieli wymaganych zgód i złoży konieczne oświadczenia

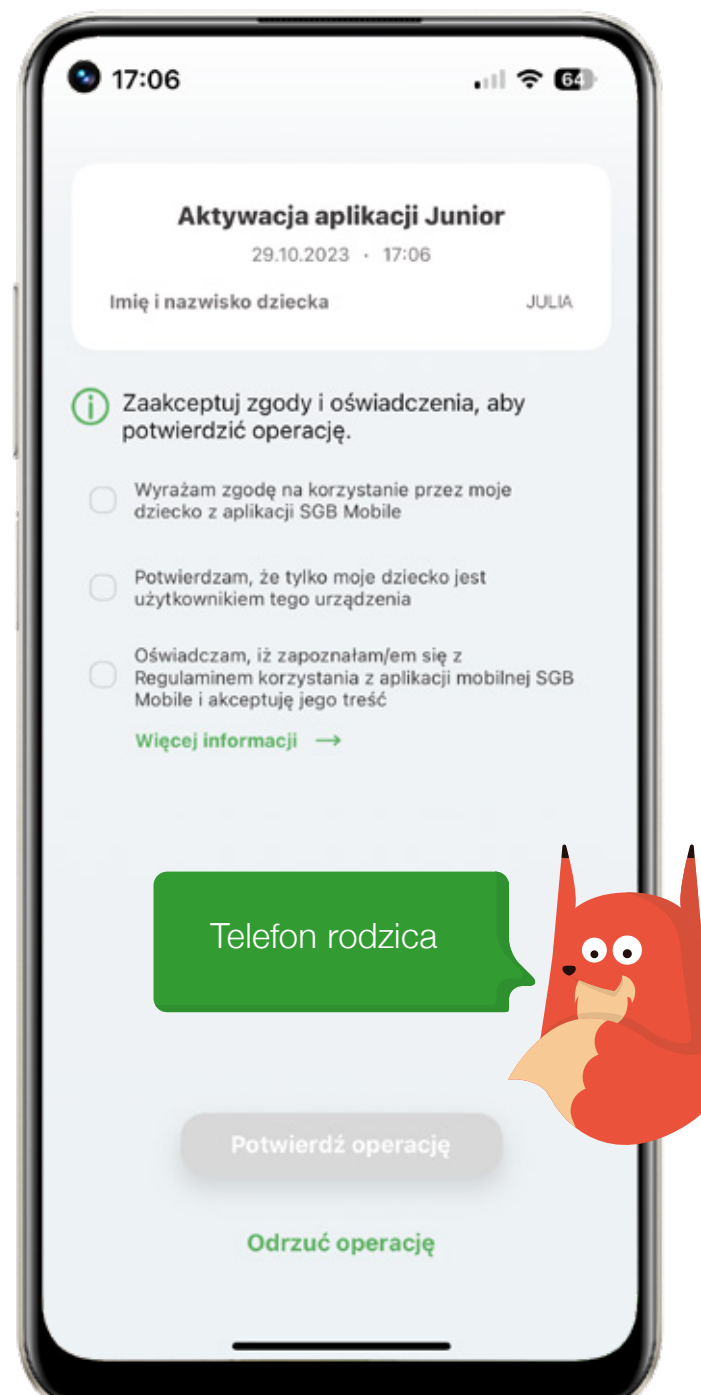

Teraz nadaj PIN do aplikacji – pamiętaj, żeby go nikomu nie podawać. PIN musi zawierać 6 cyfr.

| 17: | 06             | 8                                                      | •                      | r 49 |
|-----|----------------|--------------------------------------------------------|------------------------|------|
|     |                | Krok 4 z 4                                             |                        | _    |
|     | którym bi<br>P | Nadaj PIN<br>ędziesz logować sie<br>IN musi zawierać 6 | ę do aplikacji<br>cyfr |      |
|     | 2              | Wpisz PIN do aplik                                     | acji                   | ø    |
|     |                |                                                        |                        |      |
|     |                |                                                        |                        |      |
|     |                |                                                        |                        |      |
|     |                |                                                        |                        |      |
|     | -              |                                                        | _                      |      |

## Możesz już korzystać ze swojej aplikacji mobilnej.

| 17:07 💮 🖓                                                            |
|----------------------------------------------------------------------|
| GGB                                                                  |
| SGB-Bank S.A.                                                        |
|                                                                      |
| Miło Cię widzieć, JULIA!<br>Aktywacja aplikacji przebiegła pomyślnie |
| Ustaw Face ID<br>Pomiń i przejdź do aplikacji →                      |
|                                                                      |

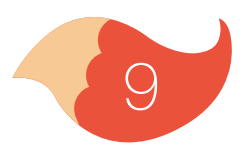

Zdecyduj jak będzie wyglądać Twoja aplikacja. Wybierz jej kolor i swojego awatara. Możesz to też zrobić później w zakładce "Profil".

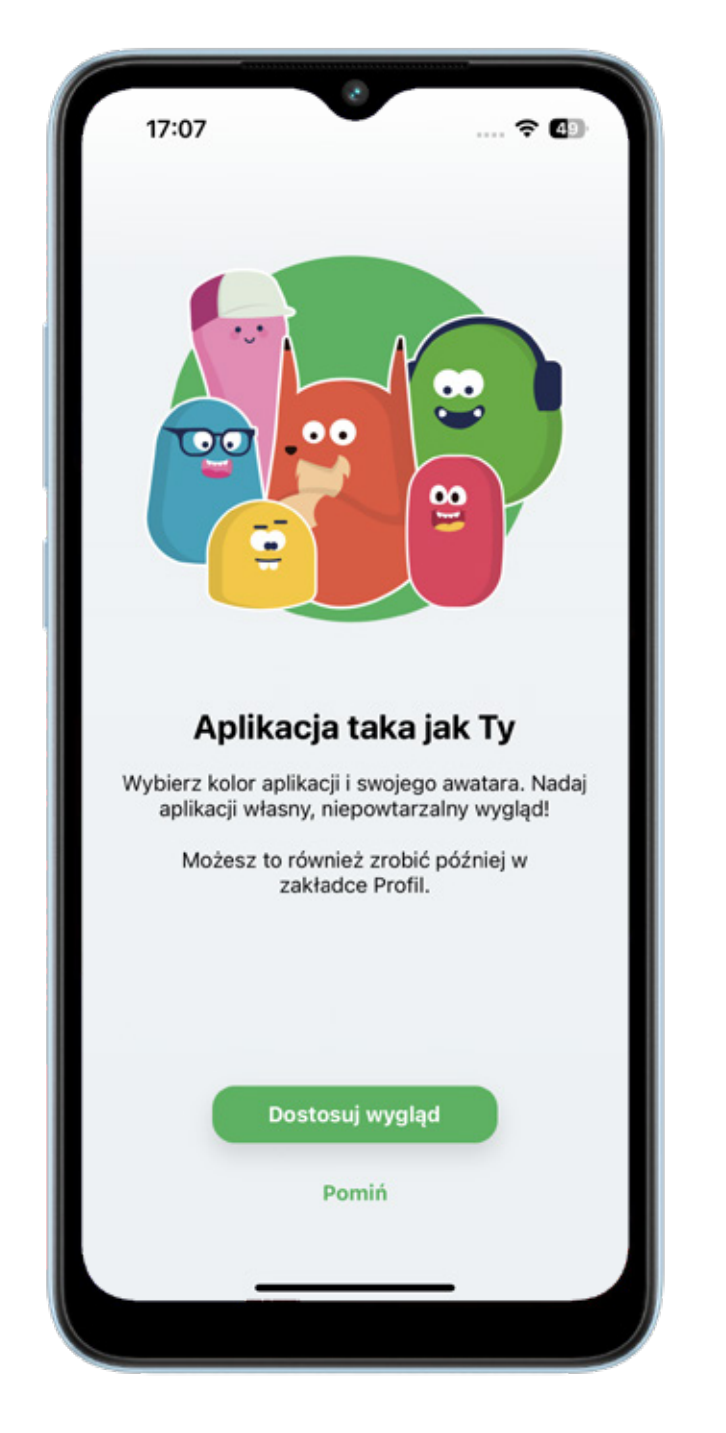

Lis SOL to nasz pomocnik, który pokaże Ci aplikację.

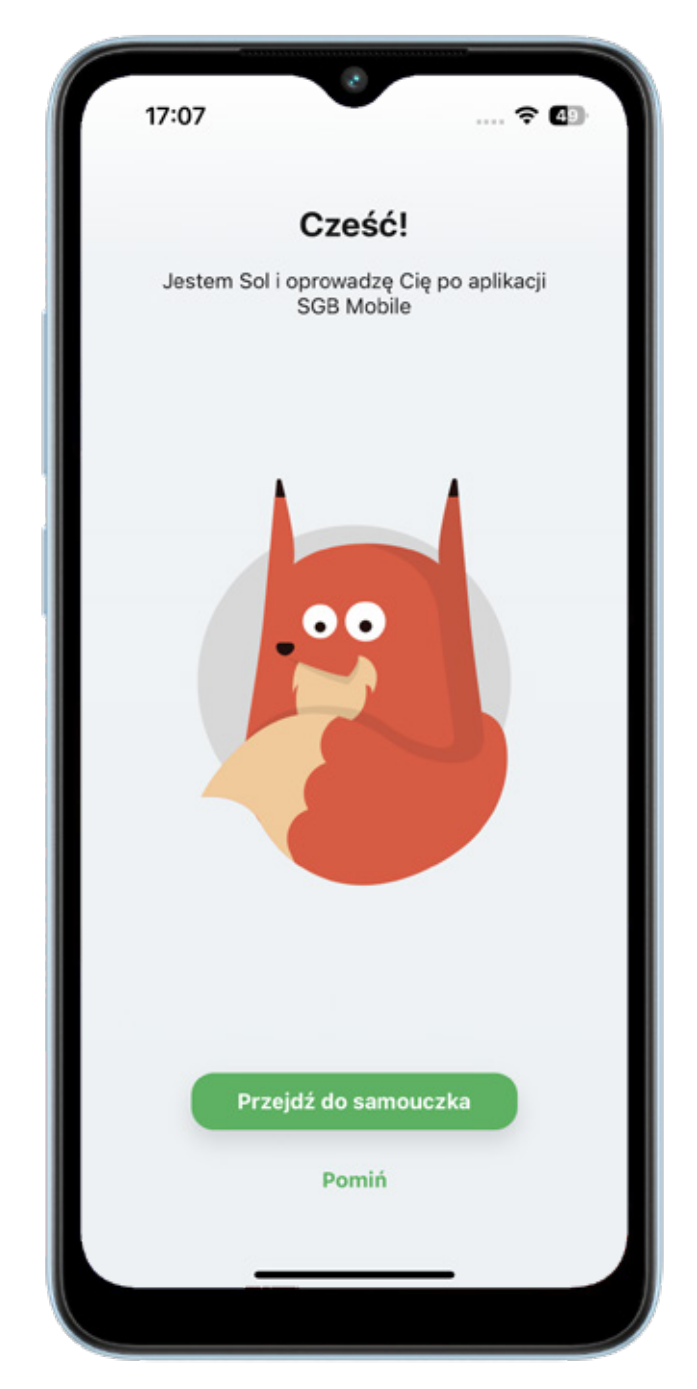

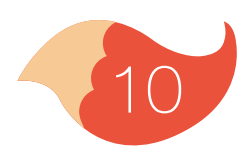

## 2. Samouczek

W Samouczku znajdziesz wskazówki, jak poruszać się po aplikacji i z jakich usług możesz w niej korzystać.

Gotowe! Masz już dostęp do swojego konta, karty i BLIKA. Śmiało odkrywaj świat finansów.

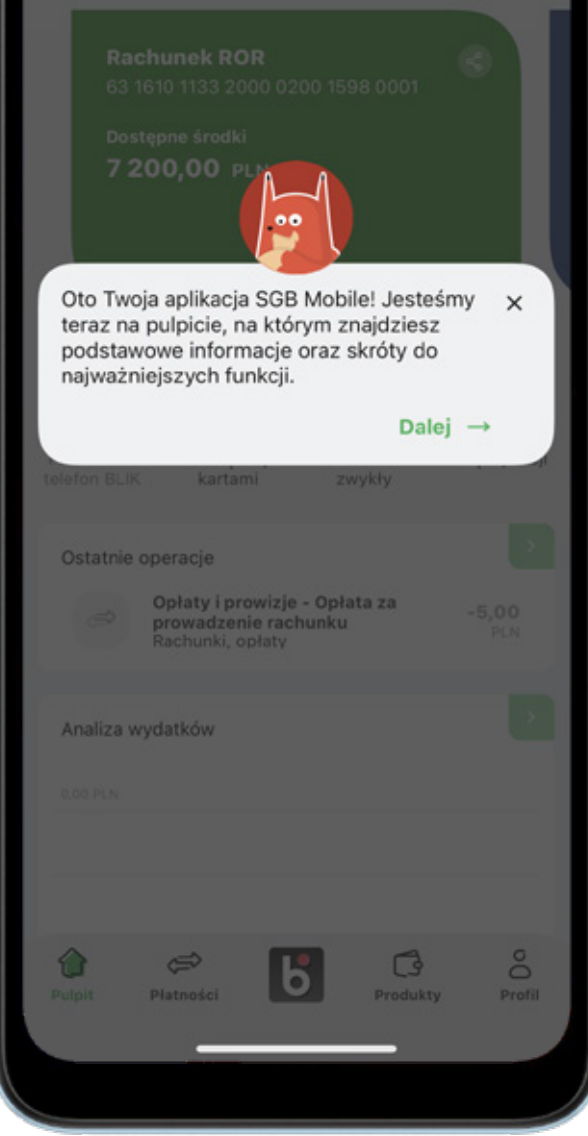

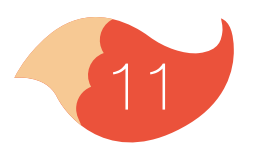

#### 3. Logowanie

Możesz logować się do aplikacji PIN-em lub biometrycznie (odciskiem palca albo skanem twarzy, w zależności, czy Twój telefon posiada takie funkcje). Jeszcze zanim się zalogujesz możesz skontaktować się z Call Center, poszukać najbliższych oddziałów banku i bankomatów oraz przejść do BLIKA.

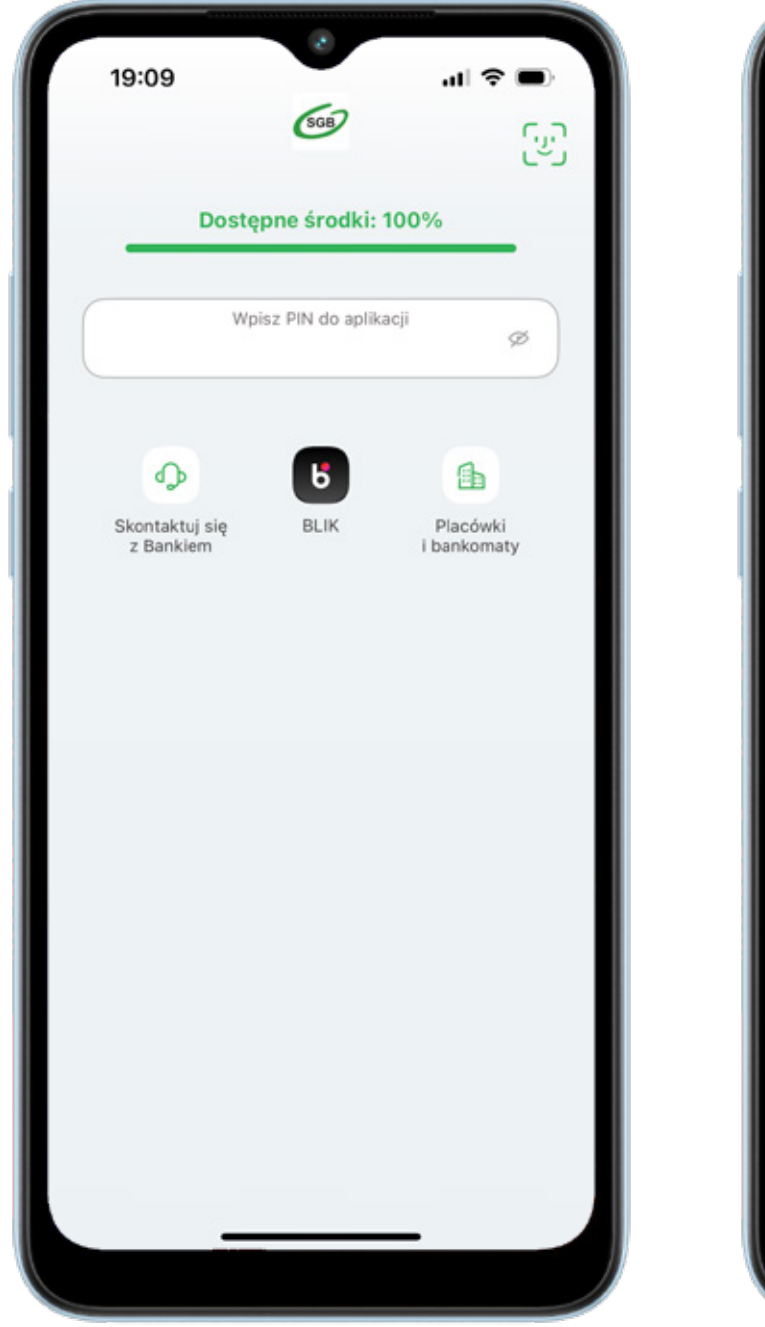

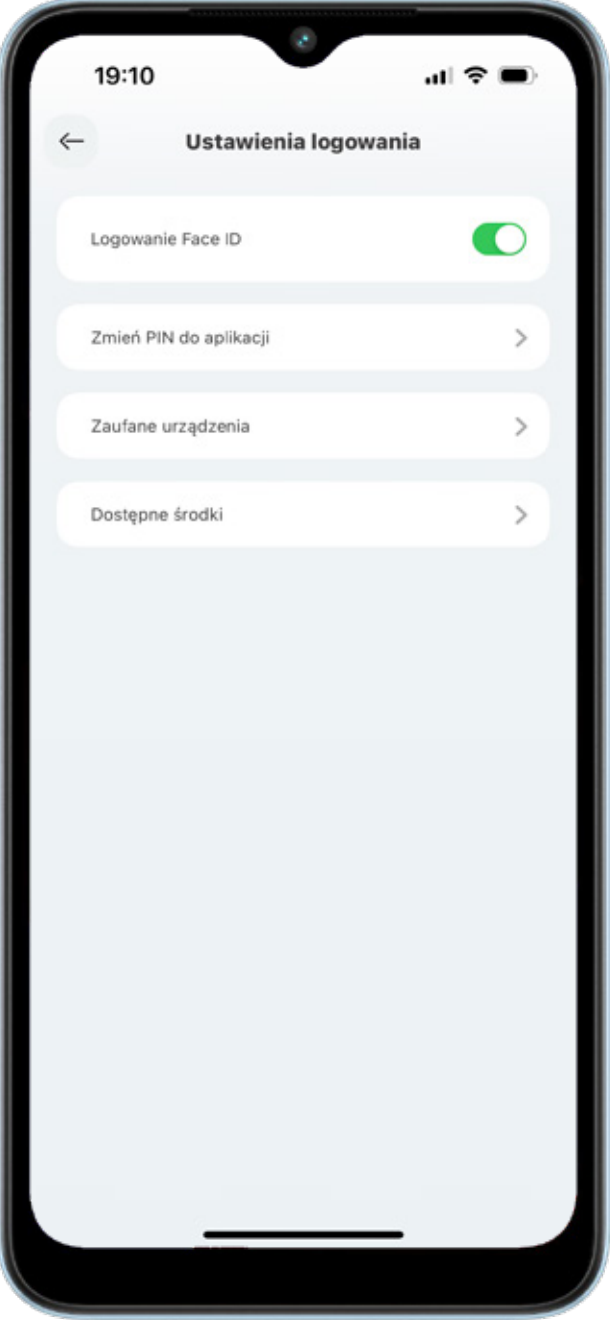

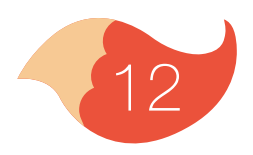

#### 3. Logowanie

Jeśli w "Profilu" ustawisz sobie, że chcesz widzieć dostępne środki, to zobaczysz je już na tym ekranie – procentowo lub kwotowo, zgodnie z tym, co wybierzesz.

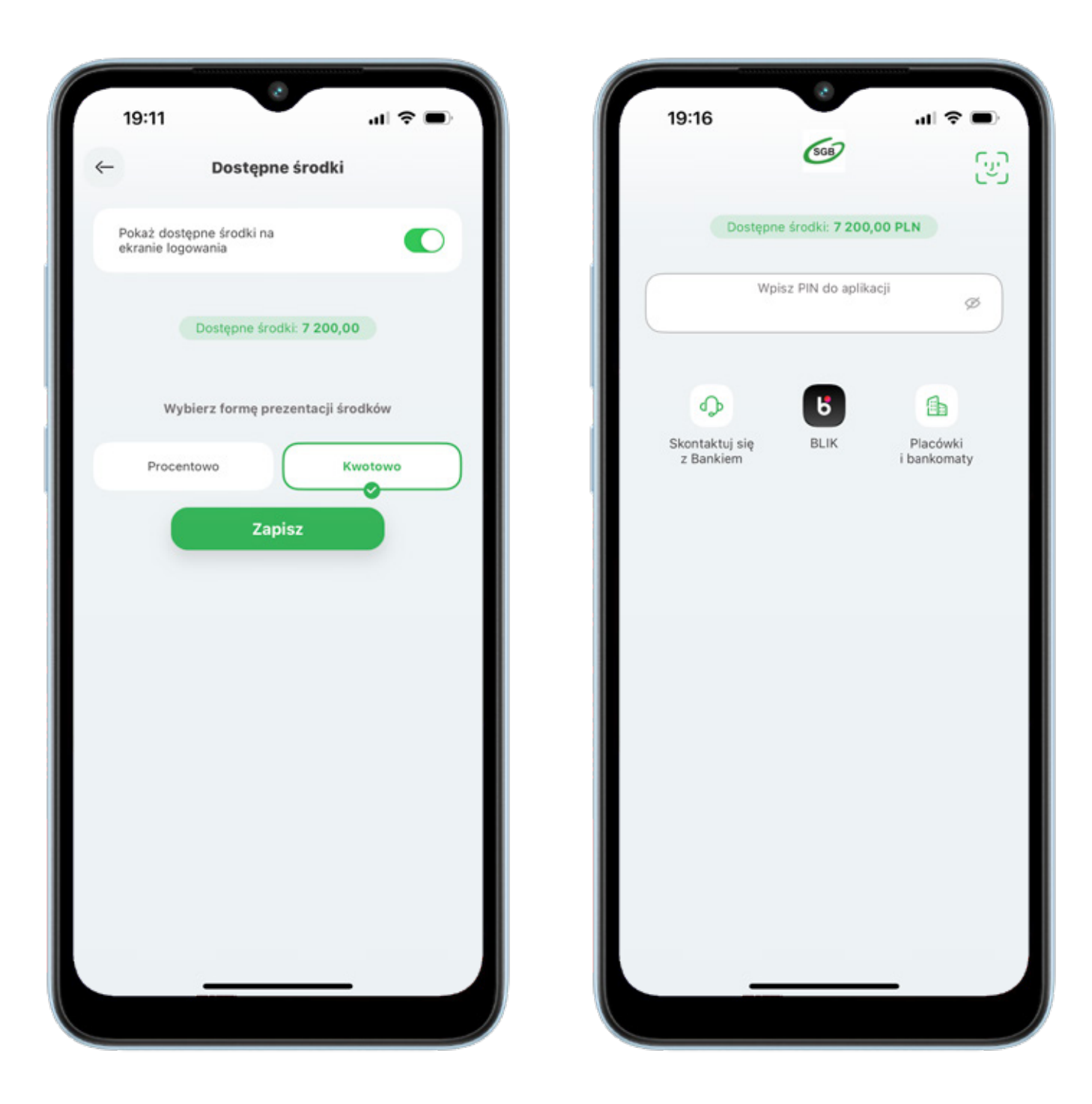

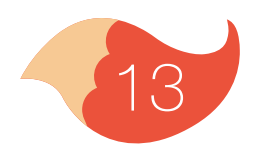

#### 4. Pulpit

Po zalogowaniu, na pulpicie, widzisz swoje konto i karty na tzw. karuzeli (aby je wszystkie zobaczyć przesuń palcem w lewo). Pod karuzelą znajdują się skróty szybkich akcji, które możesz dowolnie zmieniać. Poniżej są różne widgety poszczególnych usług, które możesz zmieniać. Na dole ekranu znajduje się menu, które kieruje do płatności, BLIKA, produktów oraz profilu.

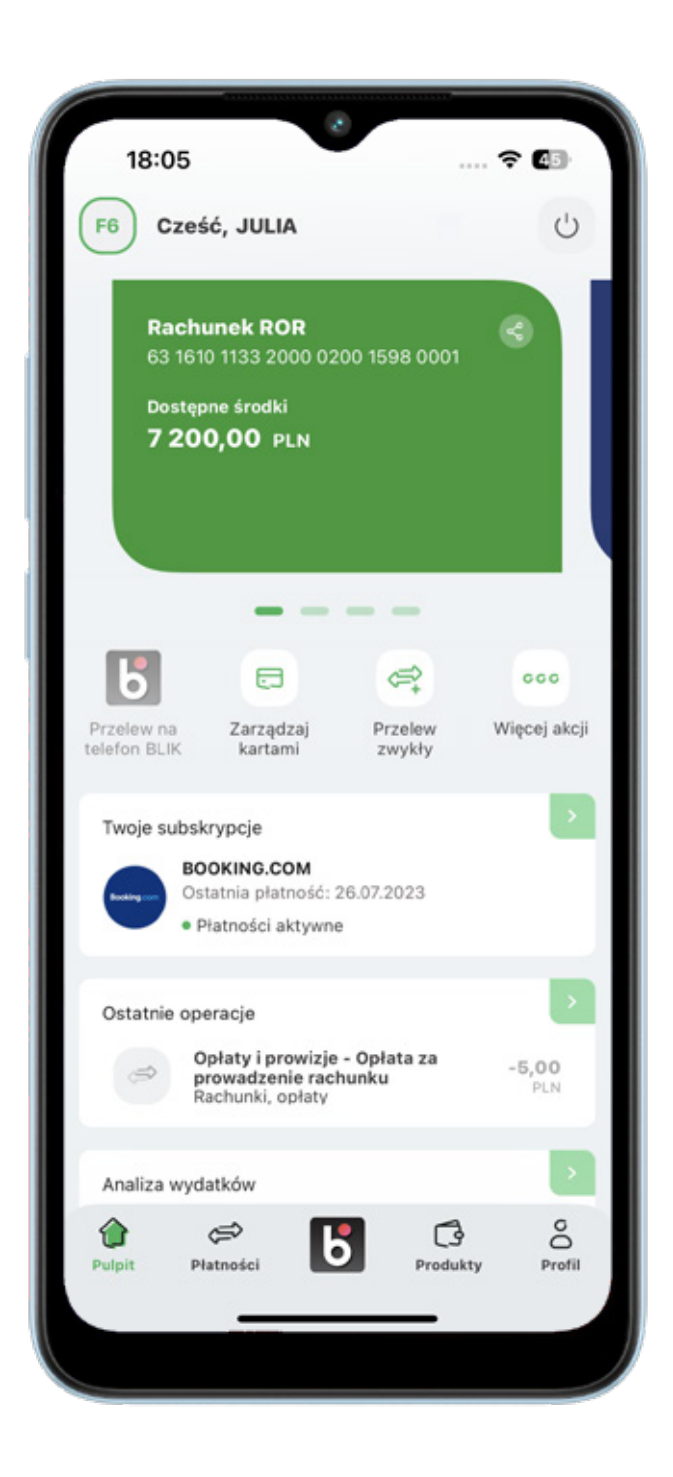

#### 5. Płatności

Tutaj możesz wykonać nowy przelew. Widzisz też listę ostatnich odbiorców przelewów, i możesz szybko powtórzyć przelew do któregoś z nich.

| 18:05    |              | 2                | <del>?</del>   | 45     |
|----------|--------------|------------------|----------------|--------|
|          | P            | atności          |                |        |
| Nowy     | przelew      | Za               | pisani odbioro | y      |
| Zwykły   | ()<br>Własny | (Q)<br>Kantor SG | B Podatkow     | vy     |
|          | Ostat        | nie przelewy     |                |        |
|          | Brak opera   | cji do wyświe    | tlenia         |        |
|          |              |                  |                |        |
|          |              |                  |                |        |
|          |              |                  |                |        |
|          |              |                  |                |        |
| Û        | <i>©</i>     | 5                | G              | °O     |
| Pulpit P | latności     |                  | Produkty       | Profil |

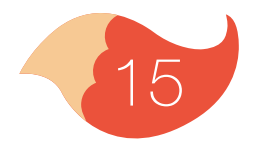

#### 5. Płatności

Po wybraniu jaki przelew chcesz zrobić wyświetlają się pola, które musisz wypełnić. Możesz zmienić rachunek, z którego robisz przelew i dodać adres odbiorcy. Jeśli masz mniej niż 13 lat, wszystkie Twoje przelewy musi zaakceptować rodzic. Może to zrobić w jego aplikacji lub bankowości internetowej.

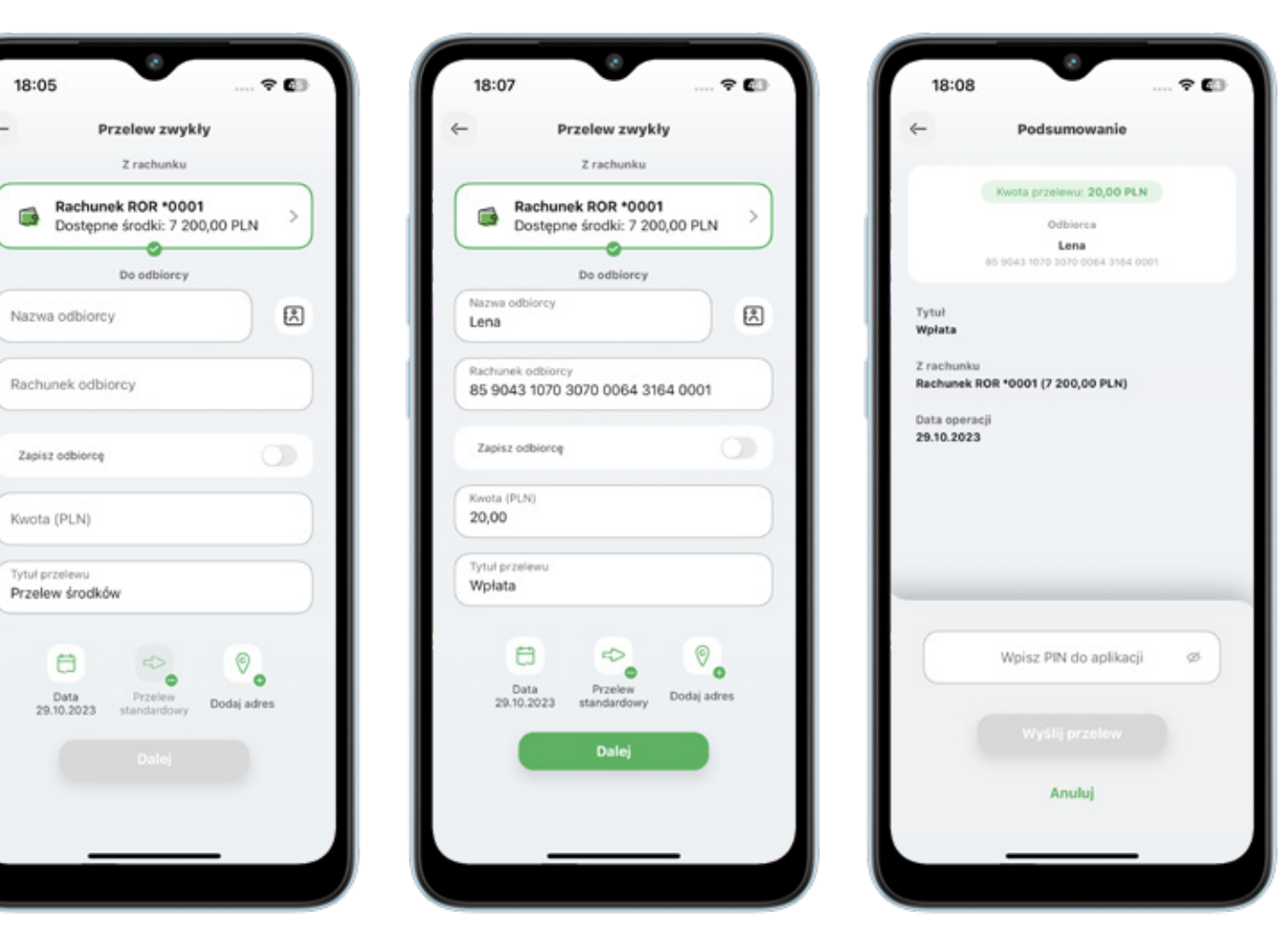

Przelewy potwierdzasz PIN-em.

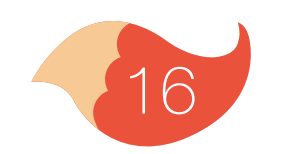

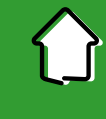

Osoby, do których wykonujesz przelewy, możesz zapisać w liście odbiorców – wtedy nie musisz za każdym razem uzupełniać wszystkich pól. Żeby zapisać kogoś na liście, w zakładce "Zapisani odbiorcy" wybierz ikonę "+".

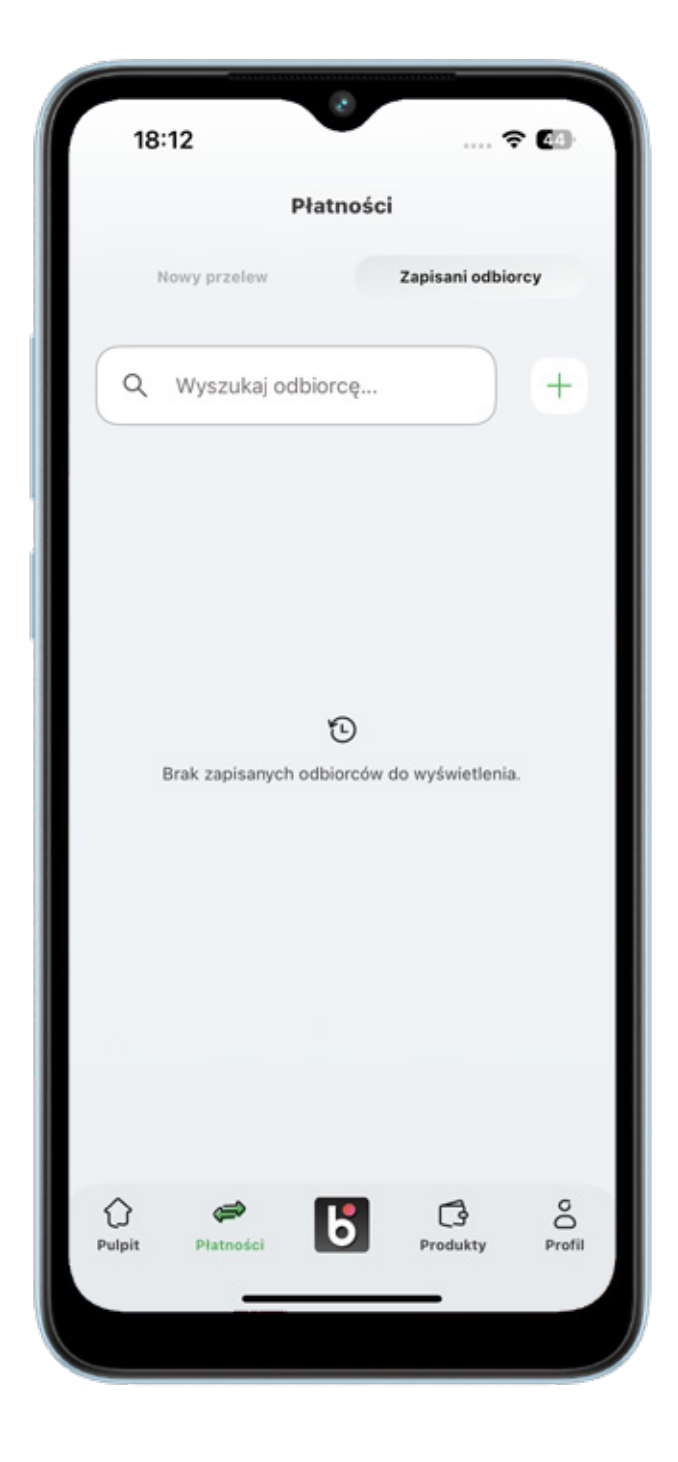

| C Dodaj odbiorcę<br>B<br>Nazwa odbiorcy<br>Uzupełnij pole<br>Rachunek odbiorcy<br>Uzupełnij pole<br>Odbiorca zaufany<br>Adres odbiorcy<br>Tytuł przelewu<br>Przelewi Środków<br>Dalej | 18:13                             |             | 🕈 🙆 |
|----------------------------------------------------------------------------------------------------|-----------------------------------|-------------|-----|
| S Nazwa odbiorcy Uzupełnij pole Rachunek odbiorcy Uzupełnij pole Odbiorca zaufany Adres odbiorcy Tytuł przelewu Tytuł przelewu Dzalej                                                 | ← Dod                             | aj odbiorcę |     |
| Nazwa odbiorcy<br>Uzupełnij pole<br>Rachunek odbiorcy<br>Uzupełnij pole<br>Odbiorca zaufany<br>Adres odbiorcy<br>Tytuł przelewu<br>Tytuł przelewu<br>Przelew środków<br>Dalej         |                                   | °O          |     |
| Uzupełnij pole<br>Rachunek odbiorcy<br>Uzupełnij pole<br>Odbiorca zaufany<br>Adres odbiorcy<br>Tytuł przelewu<br>Tytuł przelewu<br>Przelew środków<br>Dalej                           | Nazwa odbiorcy                    |             |     |
| Rachunek odbiorcy<br>Uzupełnij pole<br>Odbiorca zaufany<br>Adres odbiorcy<br>Tytuł przelewu<br>Tytuł przelewu<br>Przelew środków<br>Dalej                                             | Uzupełnij pole                    |             |     |
| Uzupełnij pole<br>Odbiorca zaufany<br>Adres odbiorcy<br>Tytuł przelewu<br>Tytuł przelewu<br>Przelew środków<br>Dalej                                                                  | Rachunek odbiorcy                 | /           |     |
| Odbiorca zaufany Adres odbiorcy Tytuł przelewu Tytuł przelewu Przelew środków Dalej                                                                                                   | Uzupełnij pole                    |             |     |
| Adres odbiorcy<br>Tytuł przelewu Tytuł przelewu Przelew środków Dalej                                                                                                    | Odbiorca zaufany                  |             | 0   |
| Tytuł przelewu<br>Tytuł przelewu<br>Przelew środków<br>Dałej                                                                                                    | Adres odbiorcy                    |             | 0   |
| Tytuł przelewu<br>Przelew środków<br>Dalej                                                                                                    | Tytuł przelewu                    |             | ٢   |
|                                                                                                    | Tytuł przelewu<br>Przelew środków |             |     |
|                                                                                                    |                                   |             |     |
|                                                                                                    |                                   |             |     |
|                                                                                                    |                                   |             |     |

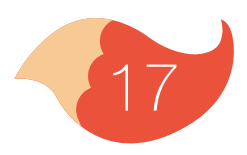

Jeżeli zaznaczysz opcję "Odbiorca zaufany", aplikacja nie będzie Cię prosić o podanie PIN-u przy robieniu przelewu do tej osoby.

| Z rachunku                                                                                                    | Z rachunku          Rachunek ROR *0001       >         Dostępne środki: 7 200,00 PLN       >         Do odbiorcy       >         Nazwa odbiorcy       (*)         Rachunek odbiorcy       (*)         Rachunek odbiorcy       (*)         Rabunek odbiorcy       (*)         Zapisz odbiorcę       (*)         Kwota (PLN)       (*)         20,00       Tytuł przelewu         Wpłata       (*) |
|----------------------------------------------------------------------------------------------------|----------------------------------------------------------------------------------------------------|
| Rachunek ROR *0001<br>Dostępne środki: 7 200,00 PLN<br>Do odbiorcy<br>Lena<br>Rachunek odbiorcy<br>85 9043 1070 3070 0064 3164 0001<br>Zapisz odbiorcę<br>Kwota (PLN)<br>20,00<br>Tytuł przelewu<br>Wpłata<br>Data<br>29.10.2023<br>Data<br>Standardowy<br>Dalej | Z rachunku         Rachunek ROR *0001         Dostępne środki: 7 200,00 PLN         Oodbiorcy         Nazwa odbiorcy         Lena         Rachunek odbiorcy         85 9043 1070 3070 0064 3164 0001         Zapisz odbiorcę         Kwota (PLN)         20,00         Tytuł przelewu         Wpłata                                                                                             |
| Rachunek ROR *0001<br>Dostępne środki: 7 200,00 PLN<br>Do odbiorcy<br>Lena<br>Rachunek odbiorcy<br>85 9043 1070 3070 0064 3164 0001<br>Zapisz odbiorcę<br>Kwota (PLN)<br>20,00<br>Tytuł przelewu<br>Wpłata<br>Company<br>Data<br>29.10.2023 standardowy<br>Dalej | Rachunek ROR *0001   Dostępne środki: 7 200,00 PLN   Do odbiorcy   Nazwa odbiorcy   Lena   Rachunek odbiorcy   85 9043 1070 3070 0064 3164 0001   Zapisz odbiorcę   Kwota (PLN)   20,00                                                                                                    |
| Do odbiorcy<br>Nazwa odbiorcy<br>Lena<br>Rachunek odbiorcy<br>85 9043 1070 3070 0064 3164 0001<br>Zapisz odbiorcę<br>Kwota (PLN)<br>20,00<br>Tytuł przelewu<br>Wpłata<br>Data<br>29.10.2023<br>Data<br>Standardowy<br>Dalej                                      | Do odbiorcy<br>Nazwa odbiorcy<br>Lena<br>Rachunek odbiorcy<br>85 9043 1070 3070 0064 3164 0001<br>Zapisz odbiorcę<br>Kwota (PLN)<br>20,00<br>Tytuł przelewu<br>Wpłata                                                                                                    |
| Nazwa odbiorcy<br>Lena<br>Rachunek odbiorcy<br>85 9043 1070 3070 0064 3164 0001<br>Zapisz odbiorcę<br>Kwota (PLN)<br>20,00<br>Tytuł przelewu<br>Wpłata<br>Tytuł przelewu<br>Wpłata<br>Data<br>29.10.2023 rzelew<br>Standardowy<br>Dalej                          | Nazwa odbiorcy<br>Lena<br>Rachunek odbiorcy<br>85 9043 1070 3070 0064 3164 0001<br>Zapisz odbiorcę<br>Kwota (PLN)<br>20,00<br>Tytuł przelewu<br>Wpłata                                                                                                    |
| Lena<br>Rachunek odbiorcy<br>85 9043 1070 3070 0064 3164 0001<br>Zapisz odbiorcę<br>Kwota (PLN)<br>20,00<br>Tytuł przelewu<br>Wpłata<br>Data<br>29.10.2023 standardowy<br>Dalej                                                                                  | Lena                                                                                                    |
| Rachunek odbiorcy<br>85 9043 1070 3070 0064 3164 0001<br>Zapisz odbiorcę<br>(Wwota (PLN)<br>20,00<br>Tytuł przelewu<br>Wpłata<br>Data<br>29.10.2023 Przelew<br>standardowy<br>Dalej                                                                              | Rachunek odbiorcy<br>85 9043 1070 3070 0064 3164 0001<br>Zapisz odbiorcę<br>Kwota (PLN)<br>20,00<br>Tytuł przelewu<br>Wpłata                                                                                                    |
| 85 9043 1070 3070 0064 3164 0001<br>Zapisz odbiorcę O<br>Kwota (PLN)<br>20,00<br>Tytuł przelewu<br>Wpłata<br>Data<br>29.10.2023 Przelew<br>standardowy Dodaj adres<br>Dalej                                                                                      | Rationer outliery           85 9043 1070 3070 0064 3164 0001           Zapisz odbiorcę           Kwota (PLN)           20,00           Tytuł przelewu           Wpłata                                                                                                    |
| Zapisz odbiorcę                                                                                                    | Zapisz odbiorcę C<br>Kwota (PLN)<br>20,00<br>Tytuł przełewu<br>Wpłata                                                                                                    |
| Zapisz odbiorcę                                                                                                    | Zapisz odbiorcę  Kwota (PLN) 20,00 Tytuł przelewu Wpłata                                                                                                    |
| Kwota (PLN)<br>20,00<br>Tytuł przelewu<br>Wpłata<br>Data<br>29.10.2023 Przelew<br>standardowy Dodaj adres<br>Dalej                                                                                                    | Kwota (PLN)<br>20,00<br>Tytuł przelewu<br>Wpłata                                                                                                    |
| Kwota (PLN)<br>20,00<br>Tytuł przelewu<br>Wpłata<br>Data<br>29.10.2023 Przelew<br>standardowy Dodaj adres<br>Dalej                                                                                                    | Kwota (PLN)<br>20,00<br>Tytuł przelewu<br>Wpłata                                                                                                    |
| Tytuł przelewu<br>Wpłata<br>Data<br>29.10.2023 standardowy Dodaj adres<br>Dalej                                                                                                    | Tytuł przelewu<br>Wpłata                                                                                                    |
| Tytuł przelewu<br>Wpłata<br>Data<br>29.10.2023 Przelew<br>Datej<br>Dalej                                                                                                    | Tytuł przelewu<br>Wpłata                                                                                                    |
| Wpłata                                                                                                    | Wpłata                                                                                                    |
| Data<br>29.10.2023 standardowy Dodaj adres                                                                                                    |                                                                                                    |
| Data<br>29.10.2023 standardowy Dodaj adres<br>Dalej                                                                                                    |                                                                                                    |
| Data Przelew Dodaj adres<br>29.10.2023 standardowy Dodaj                                                                                                    |                                                                                                    |
| 29.10.2023 standardowy Docaj acres                                                                                                    | Data Przelew Doda adres                                                                                                    |
| Dalej                                                                                                    | 29.10.2023 standardowy Dodaj adres                                                                                                    |
| Duricj                                                                                                    | Dalei                                                                                                    |
|                                                                                                    | Durcy                                                                                                    |
|                                                                                                    |                                                                                                    |

Jeśli udało się dodać odbiorcę, to zobaczysz taką informację na ekranie.

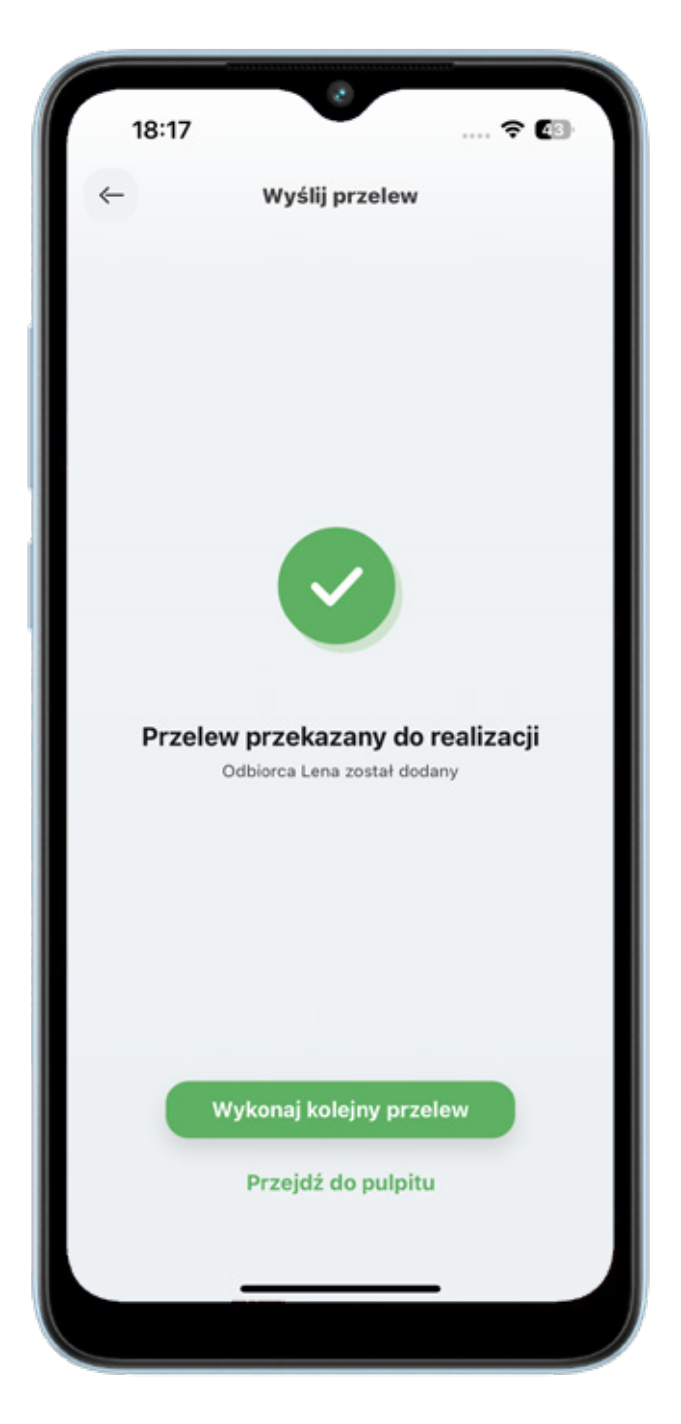

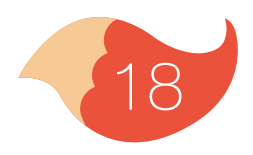

Jeśli zaznaczysz, że chcesz dodać osobę do "Odbiorców zaufanych" aplikacja poprosi Cię o jednorazowe potwierdzenie tego i podanie PIN-u.

Po akceptacji zobaczysz ekran z informacją, że odbiorca zaufany został dodany. Od tego momentu nie musisz potwierdzać PIN-em przelewów do tej osoby.

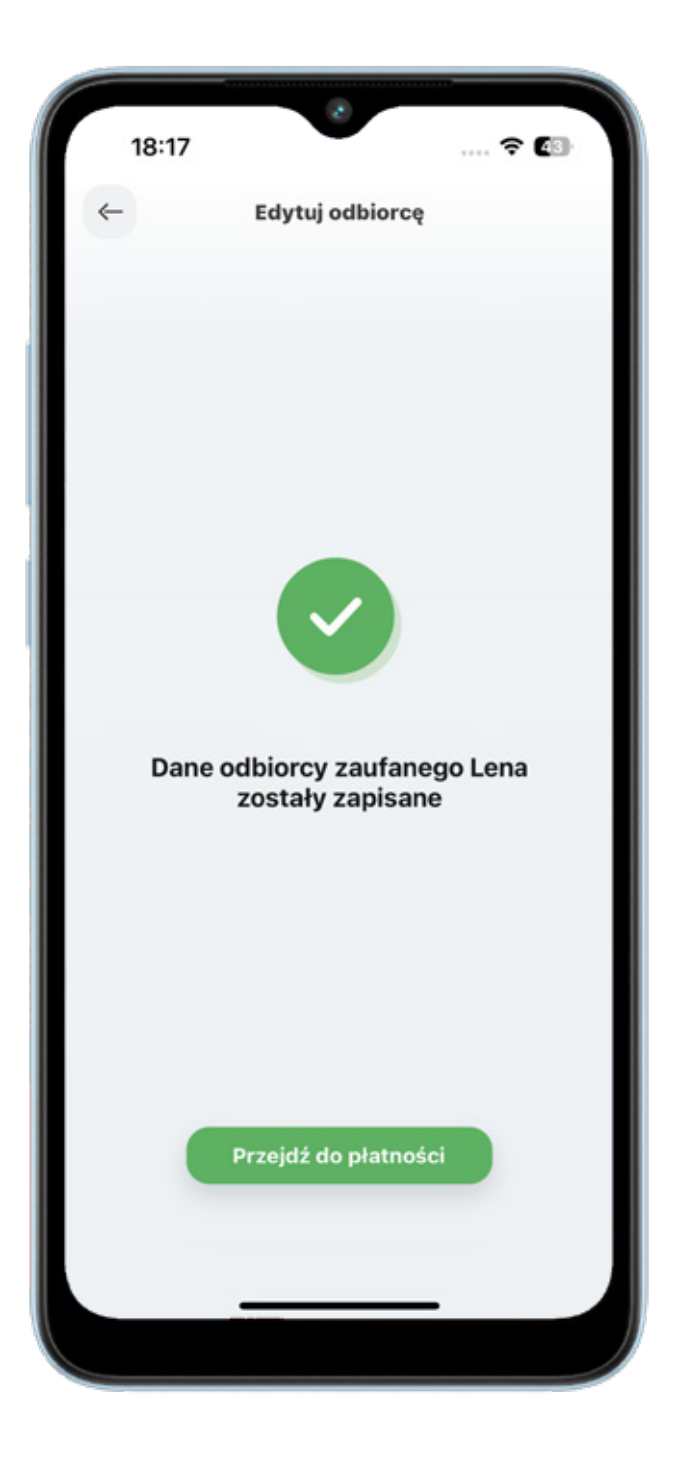

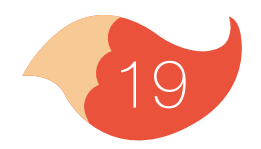

Jeśli chcesz wysłać przelew do kogoś, kogo już masz w zapisanych odbiorcach, to wybierz go po prostu z listy.

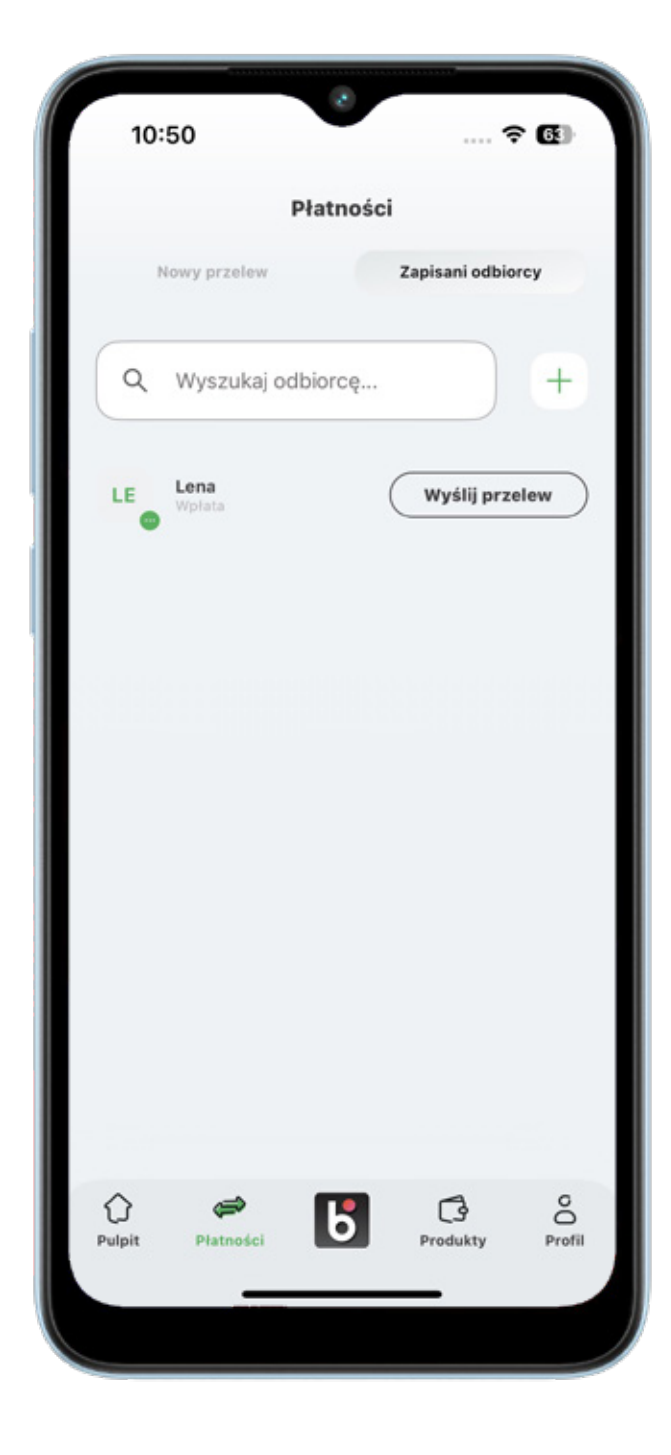

| Z rachunku<br>Rachunek ROR *0001<br>Dostępne środki: 7 200,00 PLN<br>Do odbiorcy<br>Nazwa odbiorcy<br>Lena<br>Rachunek odbiorcy<br>85 9043 1070 3070 0064 3164 0001<br>Kwota (PLN)<br>5,00 | > |
|----------------------------------------------------------------------------------------------------|---|
| Rachunek ROR *0001<br>Dostępne środki: 7 200,00 PLN<br>Oo odbiorcy<br>Nazwa odbiorcy<br>Lena<br>Rachunek odbiorcy<br>85 9043 1070 3070 0064 3164 0001<br>Kwota (PLN)<br>5,00               | > |
| Do odbiorcy<br>Nazwa odbiorcy<br>Lena<br>Rachunek odbiorcy<br>85 9043 1070 3070 0064 3164 0001<br>Kwota (PLN)<br>5,00                                                                      | ŝ |
| Nazwa odbiorcy<br>Lena<br>Rachunek odbiorcy<br>85 9043 1070 3070 0064 3164 0001<br>Kwota (PLN)<br>5,00                                                                                     | Ŕ |
| Rachunek odbiorcy<br>85 9043 1070 3070 0064 3164 0001<br>Kwota (PLN)<br>5,00                                                                                                    |   |
| Kwota (PLN)<br>5,00                                                                                                    |   |
|                                                                                                    |   |
| Tytuł przelewu<br>Wpłata                                                                                                    |   |
| Data<br>29.10.2023 Standardowy Dodaj adres                                                                                                    |   |
| Dalej                                                                                                    |   |
|                                                                                                    |   |

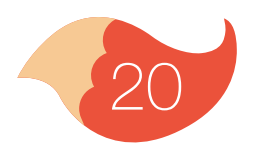

Jeśli to odbiorca zaufany, zaakceptuj przelew, nie będzie już tu potrzebne podawanie PIN-u do aplikacji (jeśli nie masz jeszcze 13 lat, to przelew musi potwierdzić rodzic).

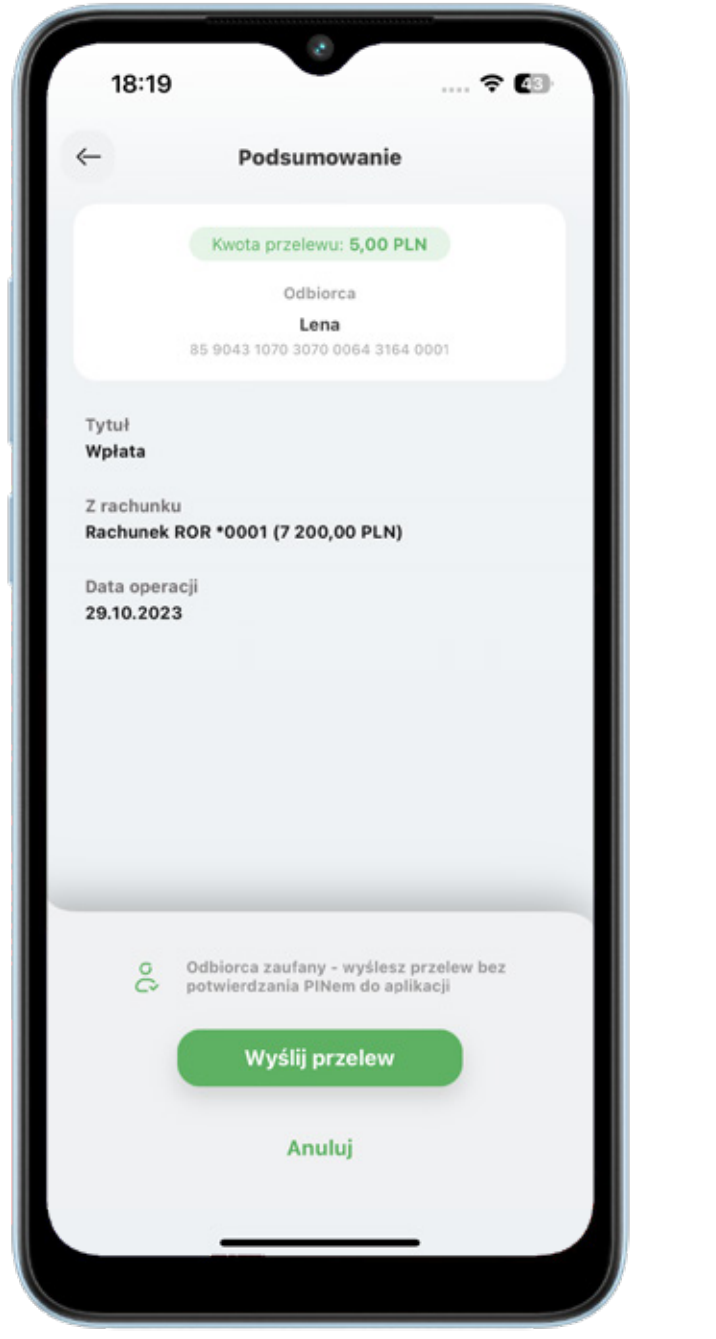

## Przelew został przekazany do realizacji.

| 18:50  | د<br>۲۰۰۰ ج 🗈              |
|--------|----------------------------|
| ~      | Wyślij przelew             |
|        |                            |
|        |                            |
|        |                            |
|        |                            |
|        |                            |
|        |                            |
| Drzele | w przekozeny do reelizecii |
| Przeie | w przekazany do realizacji |
|        |                            |
|        |                            |
|        |                            |
|        | Nukonai koleinu przelew    |
|        | Przeidź do pulpitu         |
|        | Preside do publica         |
|        |                            |
|        |                            |

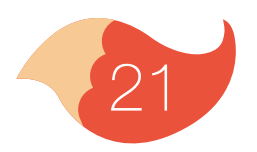

#### 6. BLIK

Zanim zaczniesz korzystać z BLIKA musisz go aktywować, wybierając ikonę **[5]** z dolnego menu.

10:53 ം... ര 🚥 Aktywuj BLIK **b**lık Aktywuj usługę płatności BLIK BLIK umożliwia dokonanie płatności w sklepach stacjonarnych i internetowych oraz wypłatę gotówki w bankomatach. Chcesz dowiedzieć się więcej? Wejdź na www.sgb.pl/blik Rozpocznij aktywację

Możesz tu zaznaczyć, czy chcesz żeby przed zalogowaniem można było generować kod BLIK oraz czy na ekranie z kodem BLIK maja być widoczne dostępne środki.

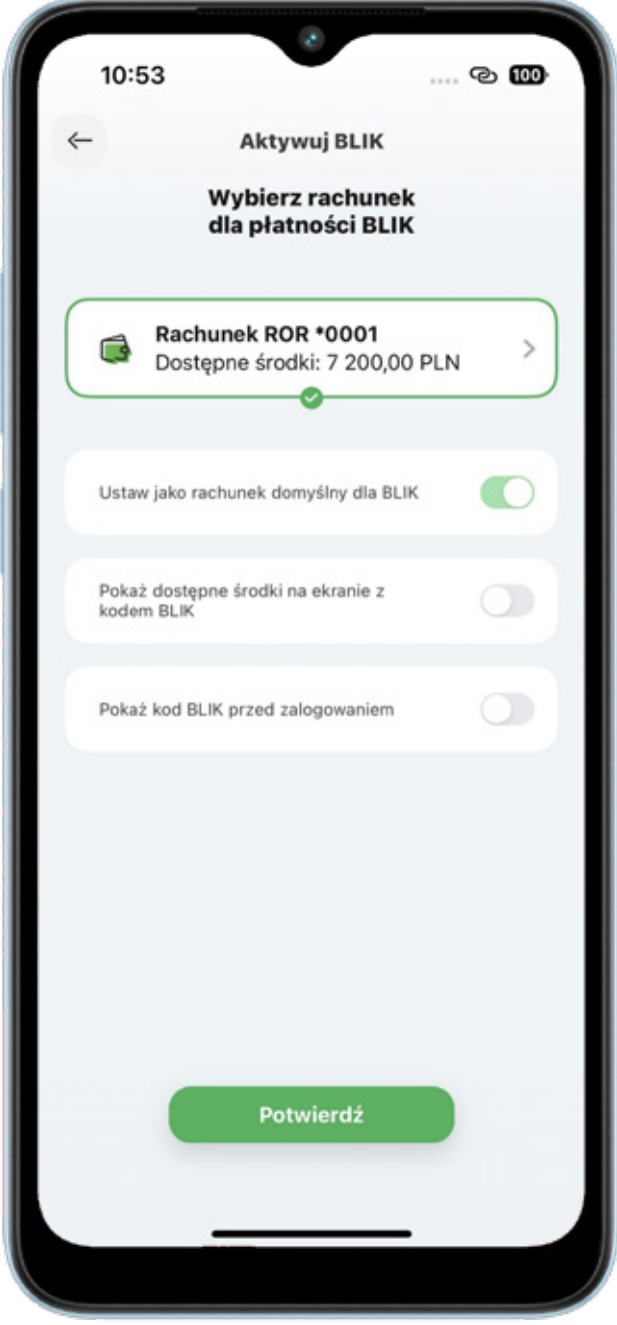

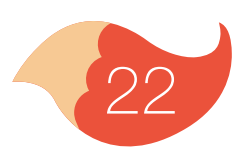

#### 6. BLIK

Kod BLIK możesz wygenerować przed zalogowaniem się do aplikacji (jeśli tak ustawisz) lub po zalogowaniu, z dolnego menu na ekranie głównym. Na ekranie BLIKA, poza generowaniem kodu, możesz zmienić ustawienia BLIKA i przejść do historii operacji.

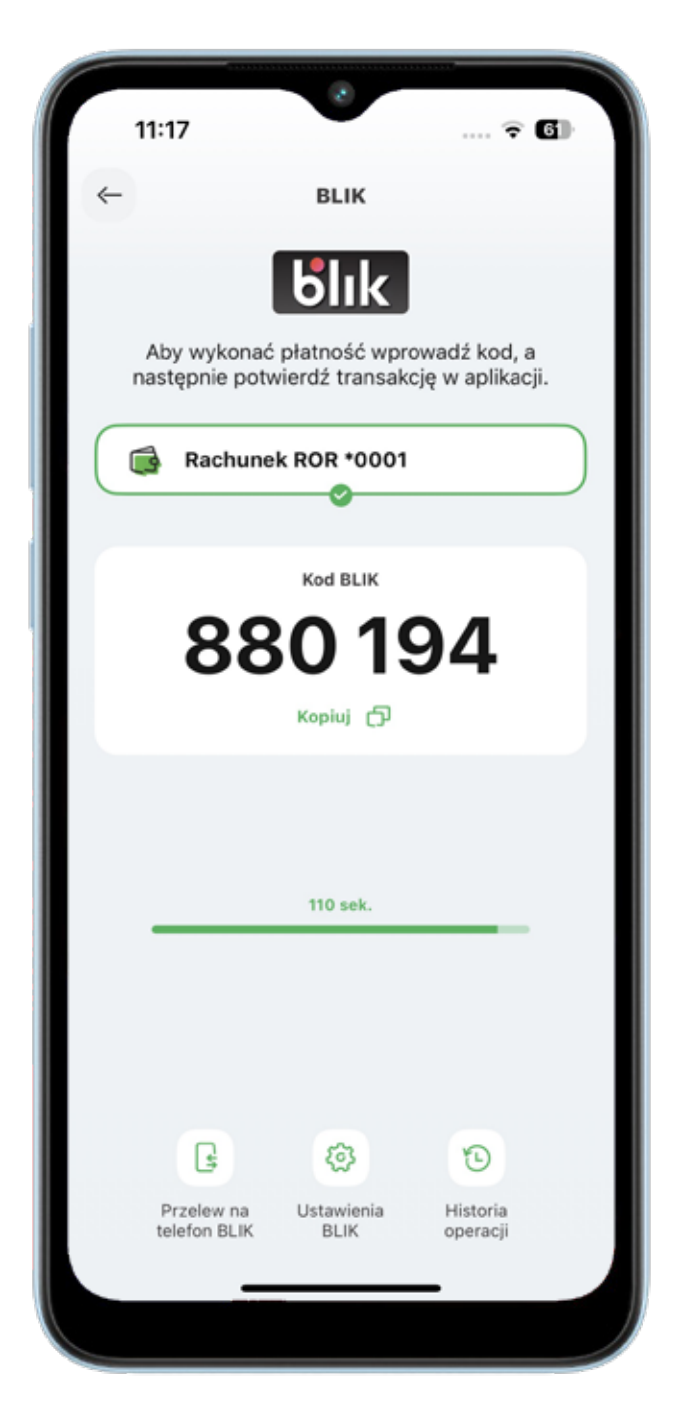

Jeśli kod BLIK nie zostanie wygenerowany i nie pojawi się na ekranie, lub minie czas jego ważności, to możesz wygenerować go ponownie.

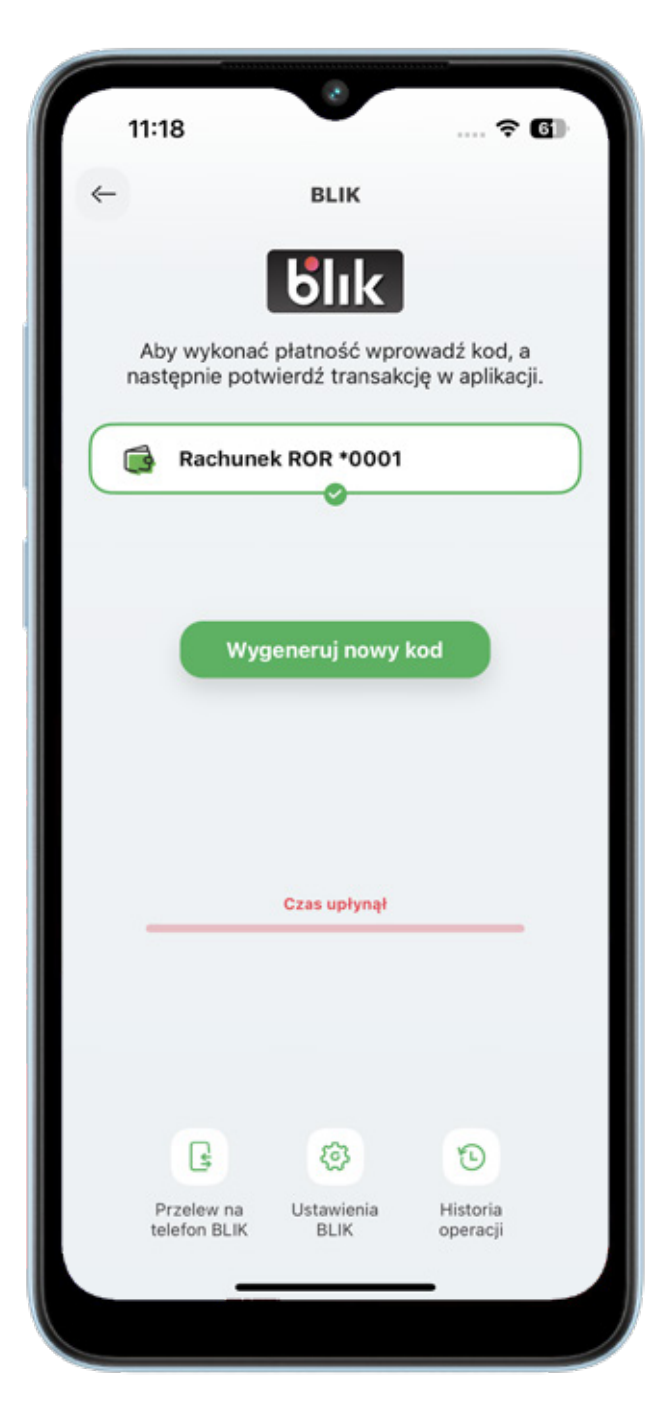

#### 6. BLIK

PIN-em do aplikacji potwierdzasz wszystkie transakcje BLIK powyżej 50 zł oraz wszystkie, które zainicjowałeś przed zalogowaniem się do aplikacji (nawet poniżej 50 zł).

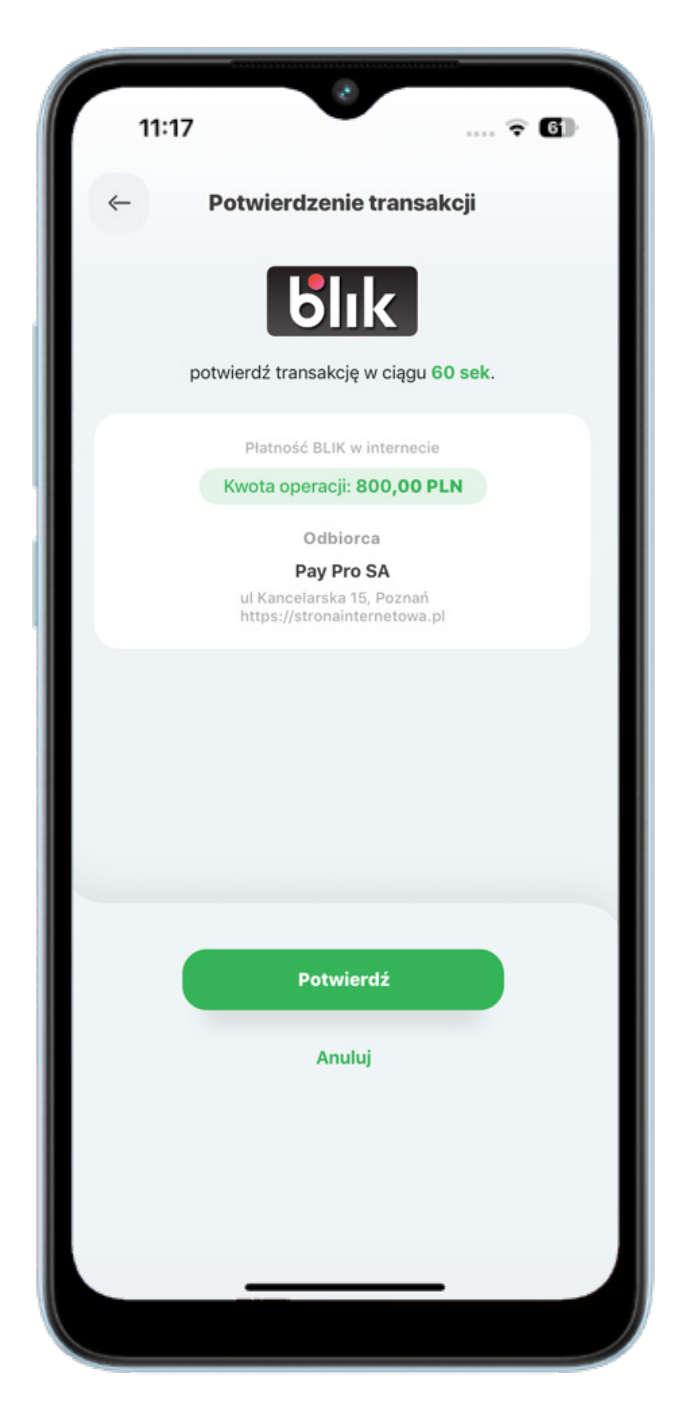

Kiedy nie uda Ci się wykonać transakcji, spróbuj ponownie. Jeśli masz za mało pieniędzy na koncie – zobaczysz taką informację

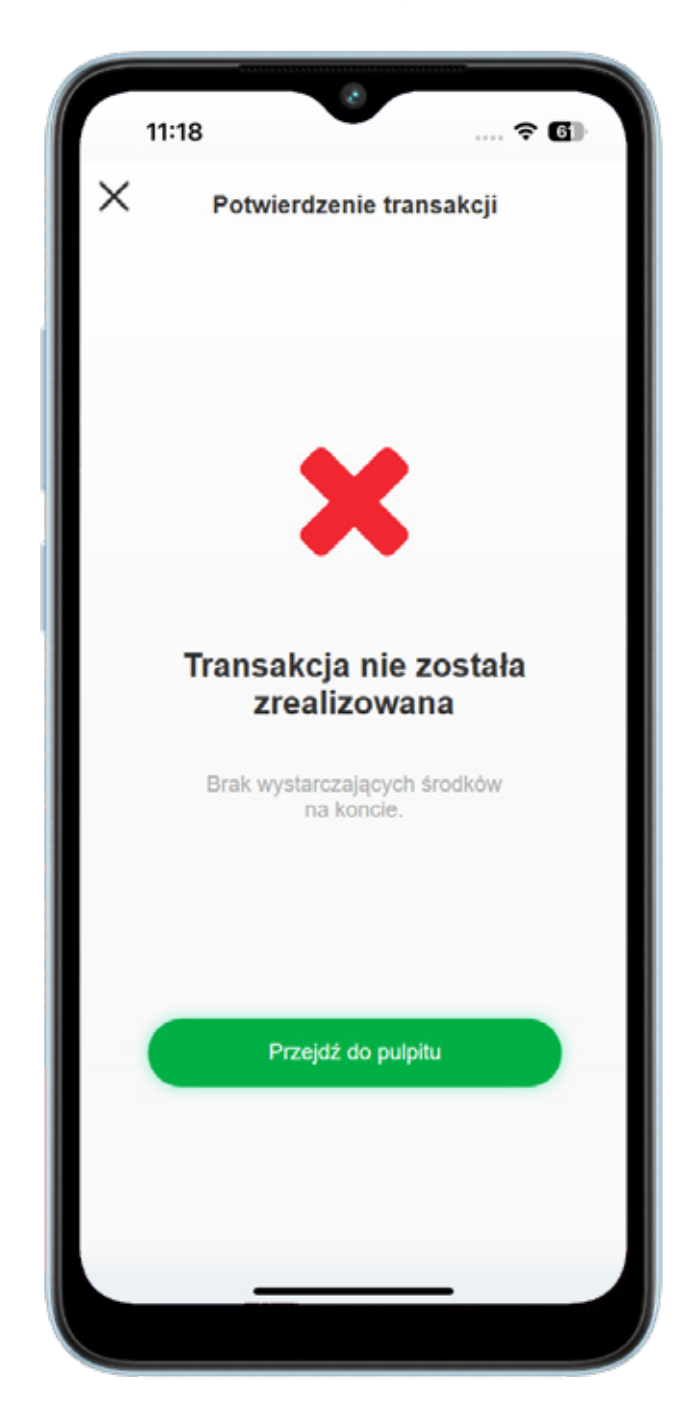

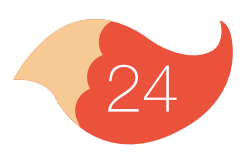

#### 6.1. Blik - limity

Limity dla twojego BLIKA zobaczysz w zakładce "Ustawienia BLIK". Zmienić je może tylko Twój rodzic.

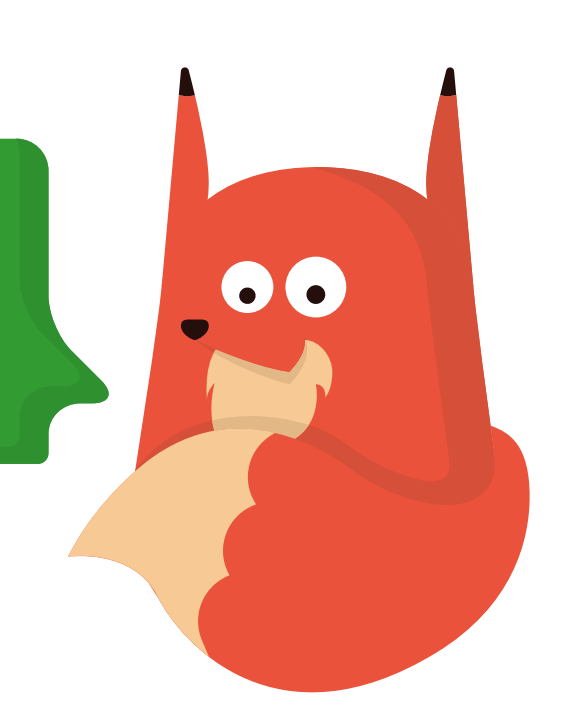

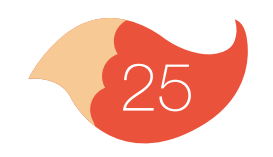

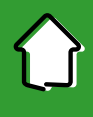

Aby wykonać przelew na numer telefonu, wejdź na zakładkę BLIK i wybierz przycisk "Przelew na telefon BLIK" lub zakładkę "Płatności" i przycisk "Przelew na telefon BLIK".

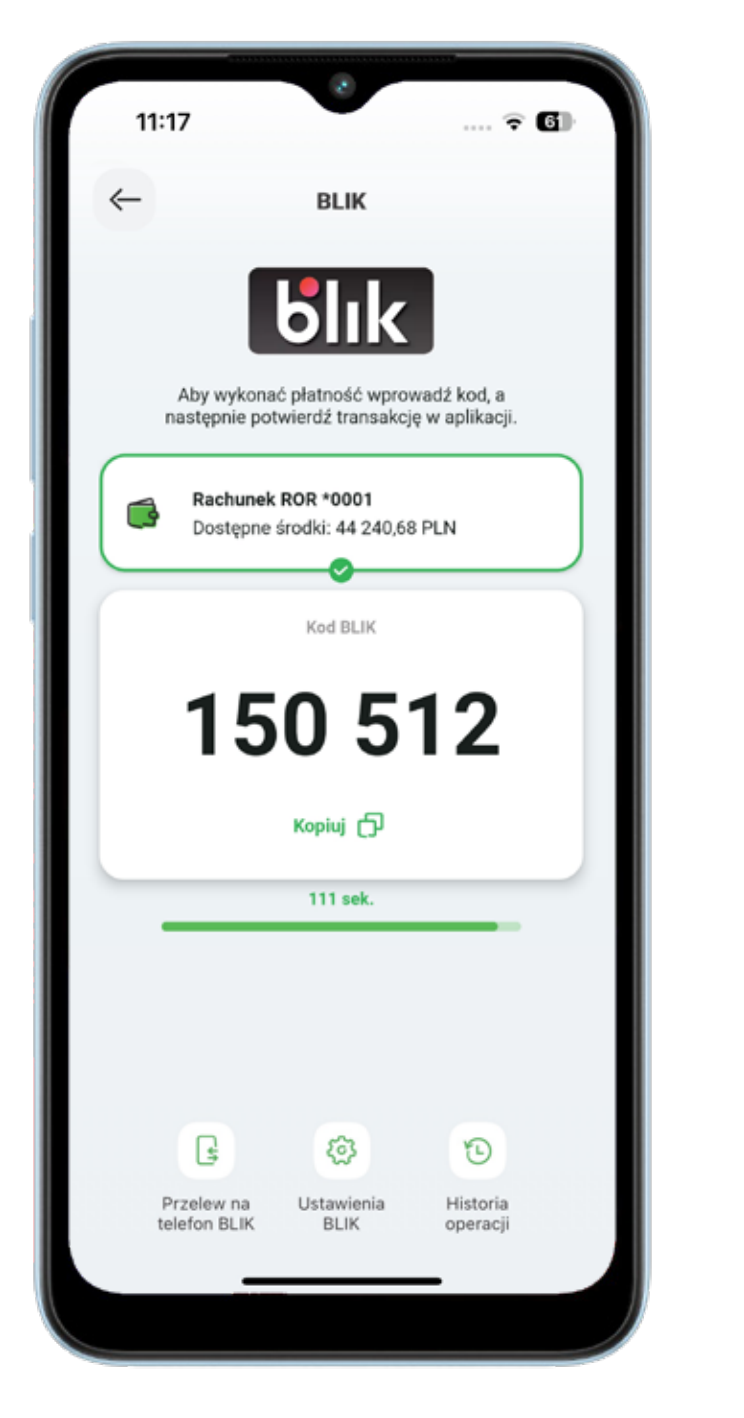

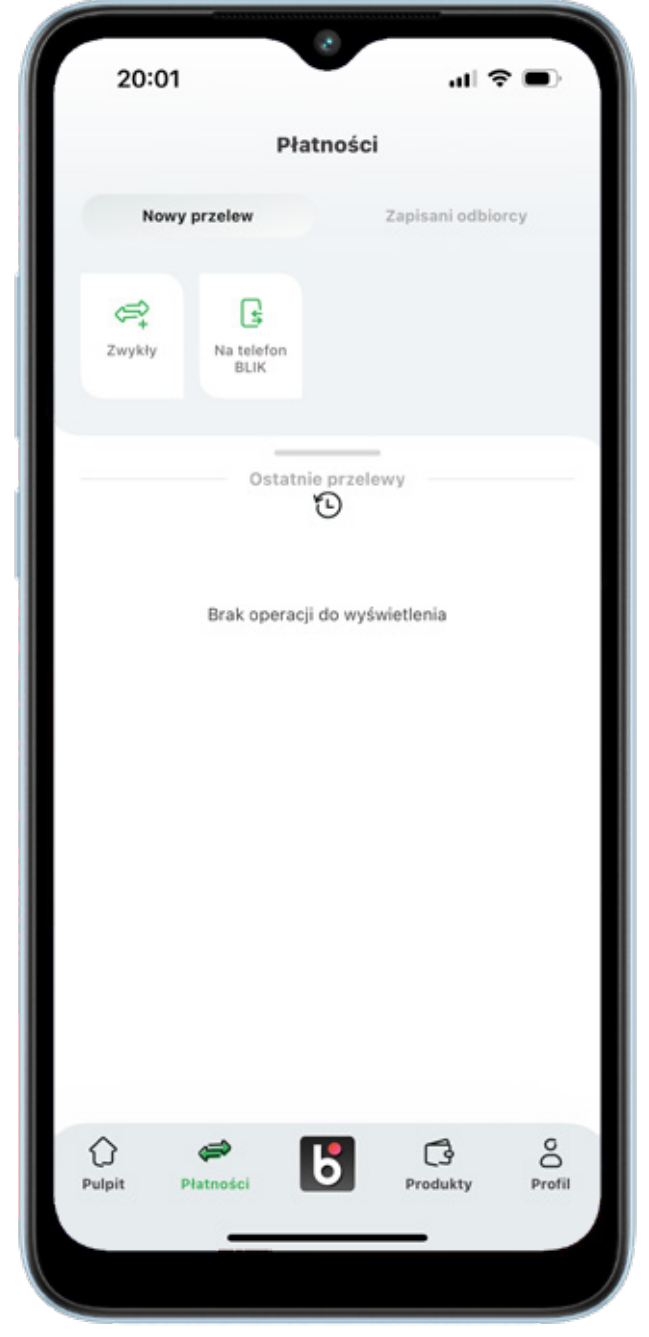

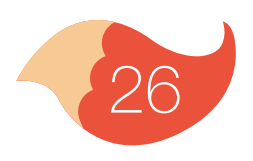

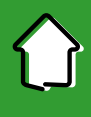

Wybierz z kontaktów w Twoim telefonie lub wpisz ręcznie numer osoby, do której chcesz wysłać przelew. Odbiorca przelewu musi mieć aplikację bankową i zarejestrowany numer telefonu w usłudze BLIK. Jeśli nie zarejestrował numeru, to przelew nie wyjdzie, a Ty zobaczysz taki komunikat.

| 20:06                               | •                                         | al 🗢 🗩 |
|-------------------------------------|-------------------------------------------|--------|
| - Przel                             | ew na telefon B                           | LIK    |
|                                     | Z rachunku                                |        |
| Rachune     Dostępne                | ek ROR *0002<br>e środki: 7 200,0         | 0 PLN  |
|                                     | Do odbiorcy                               |        |
| Nazwa odbiorcy<br>Klaudia           |                                           |        |
| Numer telefonu<br>+48 729 335 12    | 23                                        | R      |
| Wskazany numer<br>przyjęcia Przelew | telefonu nie umożli<br>ru na telefon BLIK | wia    |
| Kwota (PLN)<br>15,00                |                                           |        |
| Tytuł przelewu<br>Przelew na telef  | fon BLIK                                  |        |
|                                     | Dalej                                     |        |
|                                     |                                           |        |
|                                     |                                           |        |
|                                     |                                           |        |
|                                     |                                           |        |
|                                     |                                           |        |

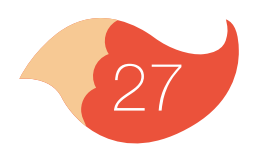

Jeśli chcesz wyświetlić listę kontaktów, które masz w telefonie, to SGB Mobile musi posiadać uprawienia do kontaktów w telefonie.

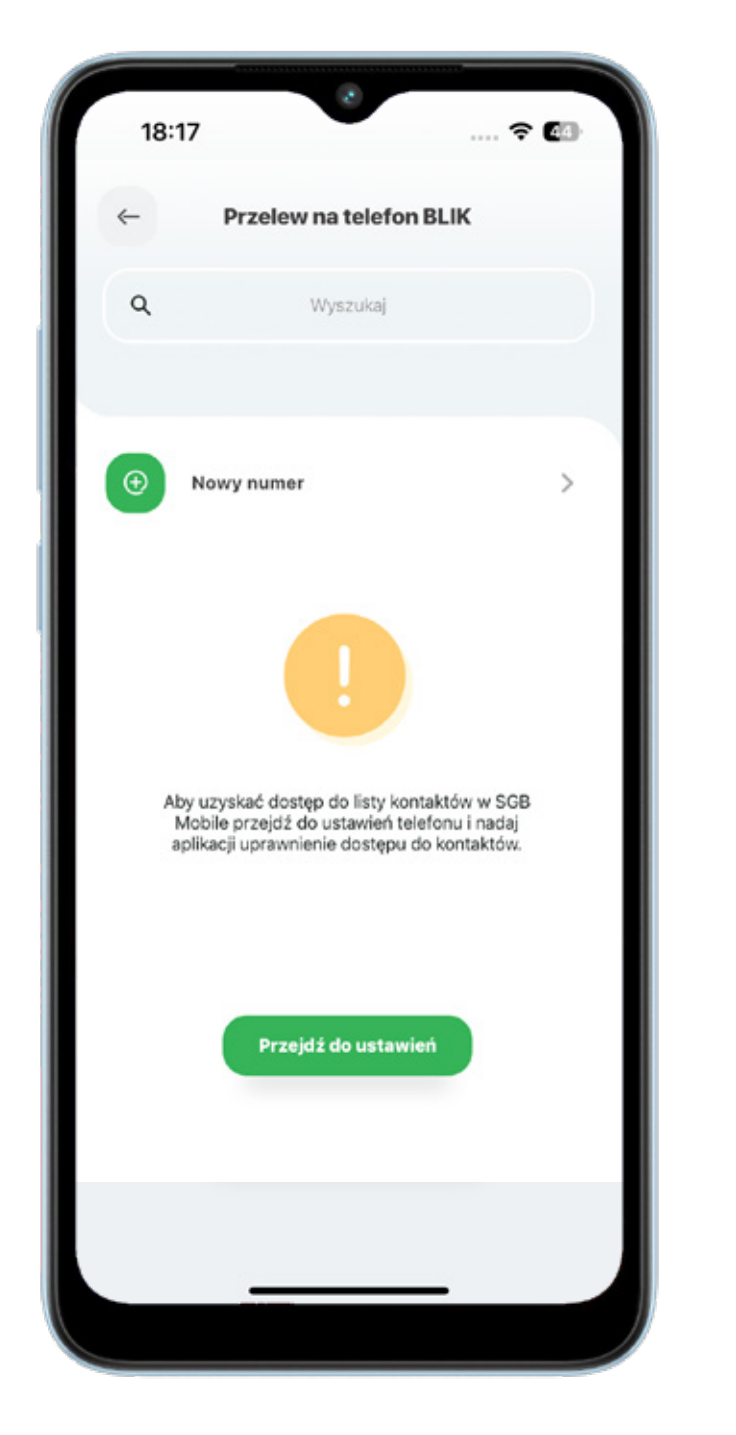

Aplikacja wyświetli już tylko te kontakty, do których możesz zlecić przelew na telefon BLIK.

| 17                                                                                             | ? (8)                                                                                                    |
|------------------------------------------------------------------------------------------------|----------------------------------------------------------------------------------------------------|
| Przelew na telefon BLII                                                                        | ¢                                                                                                    |
| Wyszukaj                                                                                       |                                                                                                    |
| Nowy numer                                                                                     | >                                                                                                    |
| Ostatni odbiorcy<br>Anna Nowak<br>+48 987 654 321                                              | >                                                                                                    |
| Otrzyma przelew natychmiast<br>Bartosz Jóźwiak<br>+48 987 654 321                              | >                                                                                                    |
| Otrzyma przelew natychmiast<br>Cezary Piątek<br>+48 987 654 321<br>Otrzywa przelew natychmiast | >                                                                                                    |
| A Anna Nowak                                                                                   |                                                                                                    |
| +48 987 654 321<br>Otrzyma przelew natychmiast                                                 | >                                                                                                    |
| Barbara Jóźwiak<br>+48 987 654 321<br>Otrzyma przelew natychmiast                              | >                                                                                                    |
| Bartosz Jóźwiak<br>+48 987 654 321<br>Otrzyma przejew natychmiast                              | >                                                                                                    |
|                                                                                                |                                                                                                    |
|                                                                                                | 17 Przelew na telefon BLIM Wyszukaj Wyszukaj Nowy numer Ostatni odbiorcy Anna Nowak +48 987 654 321 Otrzyma przelew natychmiast Eartosz Jóźwiak +48 987 654 321 Otrzyma przelew natychmiast Cezary Piątek +48 987 654 321 Otrzyma przelew natychmiast A Anna Nowak +48 987 654 321 Otrzyma przelew natychmiast Bartosz Jóźwiak +48 987 654 321 Otrzyma przelew natychmiast Bartosz Jóźwiak +48 987 654 321 Otrzyma przelew natychmiast Bartosz Jóźwiak +48 987 654 321 Otrzyma przelew natychmiast |

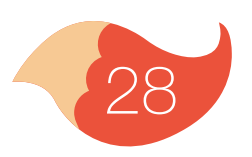

Wpisz kwotę oraz wpisz tytuł przelewu i wybierz przycisk "Dalej".

| 10. |                                                 |         | - |
|-----|-------------------------------------------------|---------|---|
| ~   | Przelew zwykły                                  |         |   |
|     | Z rachunku                                      |         |   |
|     | Rachunek ROR *0001<br>Dostępne środki: 7 200,00 | ) PLN   | > |
|     | Do odbiorcy                                     |         |   |
|     | Anna Nowak                                      |         | × |
|     | Numer telefonu                                  |         |   |
|     | 987 654 321                                     | ×       | 8 |
|     | Odbiorca otrzyma przelew naty                   | chmiast |   |
|     | Kwota (PLN)                                     |         |   |
|     | Tytul przelewu                                  |         |   |
|     | Przelew na telefon BLIK                         |         | × |
|     |                                                 |         |   |
|     | Dalej                                           |         |   |
|     |                                                 |         |   |
|     |                                                 |         |   |
|     |                                                 |         |   |
|     |                                                 |         |   |
|     |                                                 |         |   |
|     |                                                 |         |   |
|     |                                                 |         |   |

#### Potwierdź transakcję PIN-em

| 18:17                      | 8                          | ? 💷  |
|----------------------------|----------------------------|------|
| ←                          | Potwierdzenie transal      | kcji |
|                            | Kwota transakcji: 123,00 P | LN   |
|                            | Odbiorea                   |      |
|                            | +48 987 654 321            |      |
| Tytuł<br>Przelew na        | telefon BLIK               |      |
| Z rachunku<br>Rachunek I   | ROR *0001 (9 478.03 PLN)   |      |
| Data transaka<br>21.09.202 | cji<br>I                   |      |
|                            |                            | ø    |
|                            | Potwierdź                  |      |
|                            | Anuluj                     |      |
|                            |                            |      |
|                            |                            |      |
|                            |                            |      |

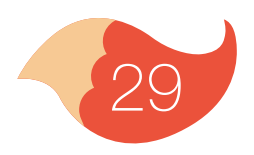

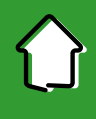

Jeżeli masz mniej niż 13 lat, taki przelew musi potwierdzić jeszcze Twój rodzic. Jeżeli nie masz jeszcze zarejestrowanego numeru do obierania przelewów na telefon BLIK w SGB Mobile, wybierz przycisk "Zarejestruj numer".

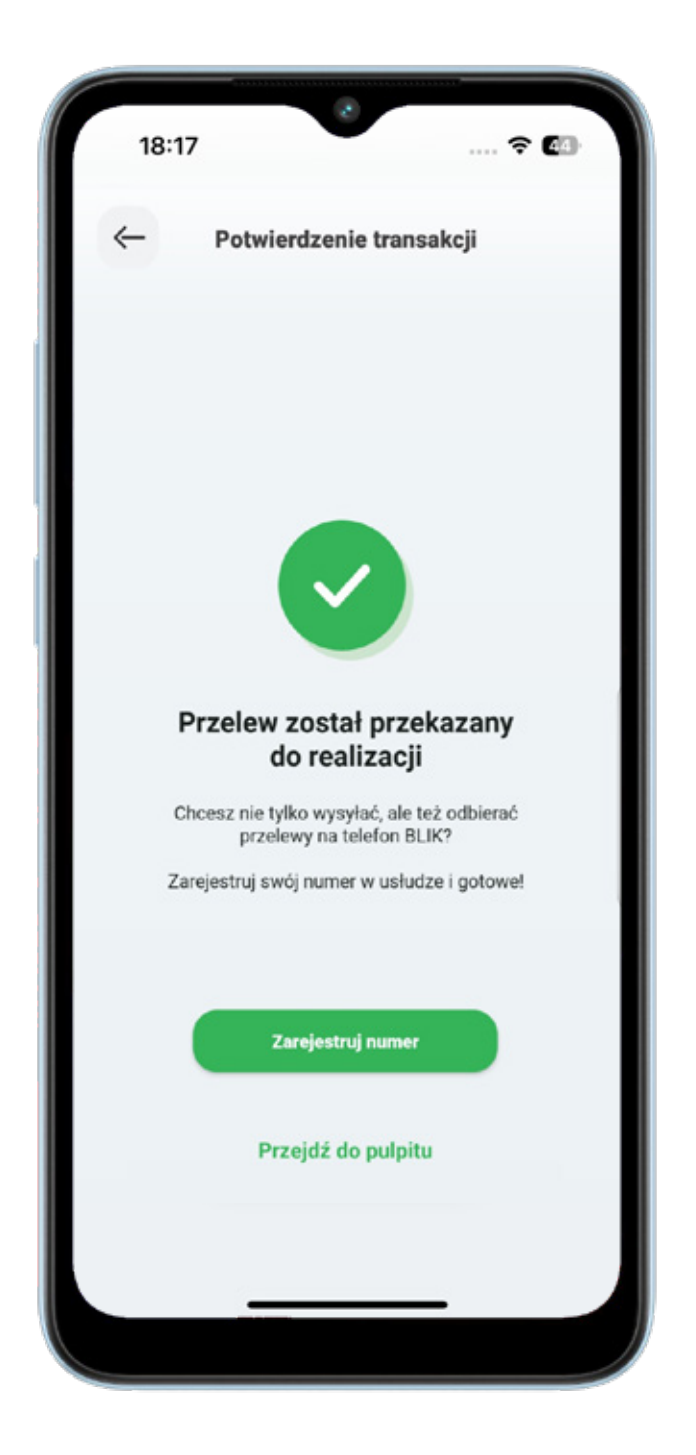

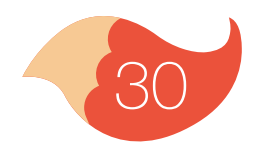

#### **6.3. Odbieranie przelewu na telefon BLIK**

Aby odbierać przelewy na telefon BLIK, musisz zarejestrować swój numer telefonu w SGB Mobile.

Wejdź w ustawienia BLIK i wybierz "Zarejestruj numer telefonu do odbierania przelewów na telefon BLIK"

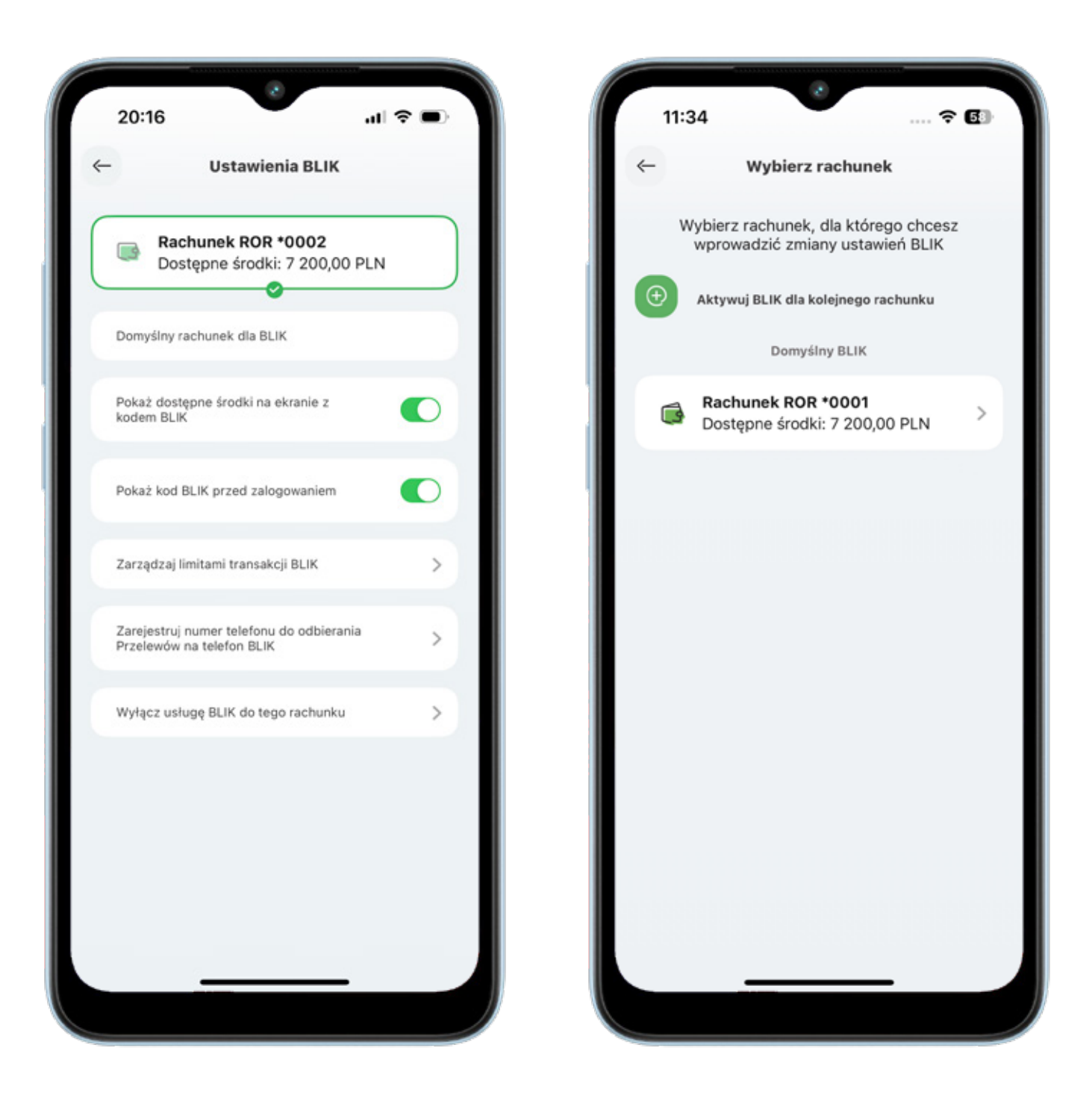

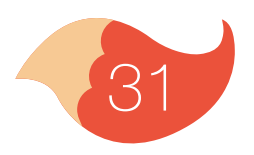

#### 6.3. Odbieranie przelewu na telefon BLIK

Wpisz swój numer telefonu i wybierz przycisk "Potwierdź"

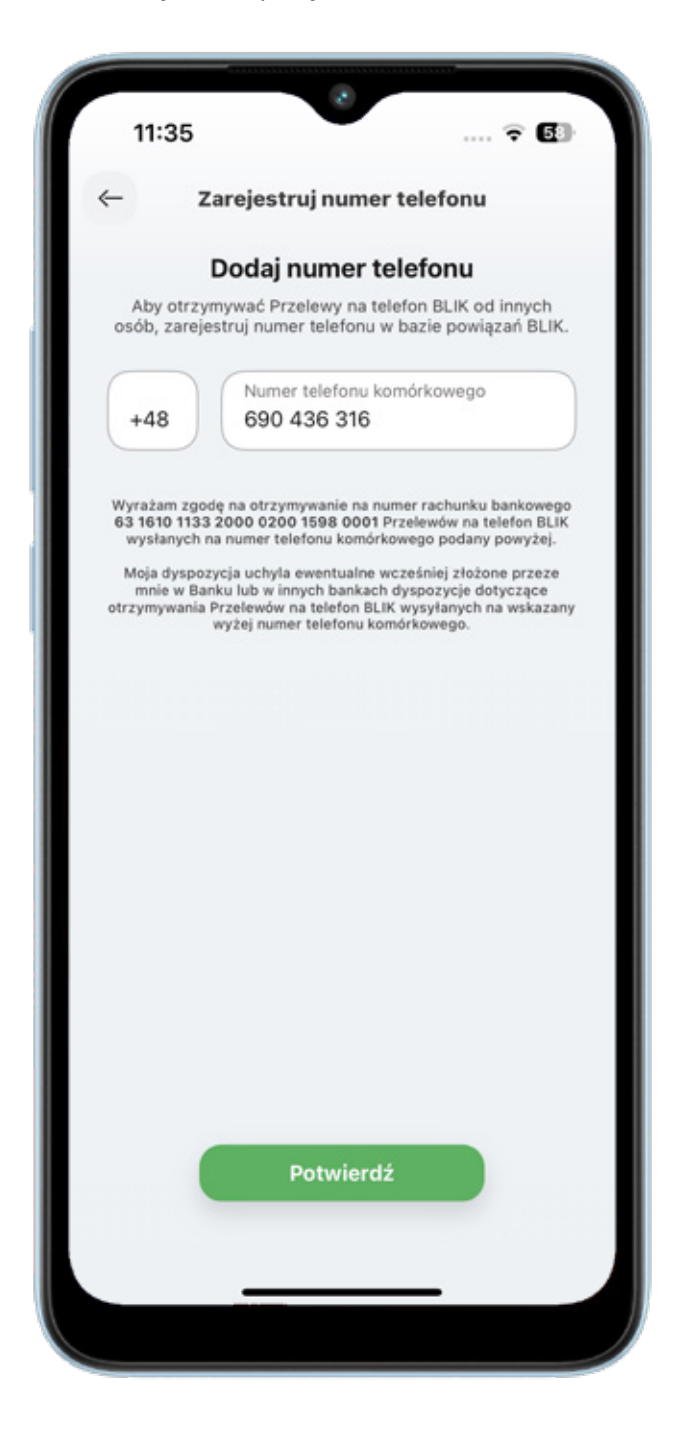

#### Podaj kod SMS wysłany na wskazany przez Ciebie numer telefonu.

| 11:3                       | 5                  | •                                     | 🕈 🚯                               |
|----------------------------|--------------------|---------------------------------------|-----------------------------------|
| ←                          | Zareje             | estruj numer tel                      | efonu                             |
|                            | <b>F</b><br>wysłan | Podaj kod SMS                         | <b>3</b><br>•••• 316              |
| 1                          |                    |                                       |                                   |
|                            |                    |                                       |                                   |
|                            |                    |                                       |                                   |
|                            |                    |                                       |                                   |
|                            |                    |                                       |                                   |
|                            |                    |                                       |                                   |
| 1                          |                    | 2<br>ABC                              | 3<br>DEF                          |
| 1<br>сні                   |                    | 2<br>двс<br>5<br>јкі                  | 3<br>Def<br>6<br>MNO              |
| 1<br>4<br>оні<br>7<br>рокя |                    | 2<br>лвс<br>5<br>јкі<br>8<br>тиу      | З<br>Def<br>6<br>мно<br>9<br>wxyz |
| 1<br>д<br>рагs             |                    | 2<br>лвс<br>5<br>јкц<br>8<br>тиу<br>0 | 3<br>Def<br>6<br>MNO<br>9<br>WXYZ |
| 1<br>д<br>рокs             |                    | 2<br>"Вс<br>5<br>ЈКL<br>8<br>тич<br>0 | 3<br>Def<br>MNO<br>9<br>WXYZ      |

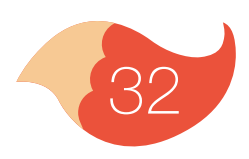

#### 7. Produkty

W zakładce "Produkty", w sekcji "Produkty bankowe" widzisz swoje konto i karty w formie listy.

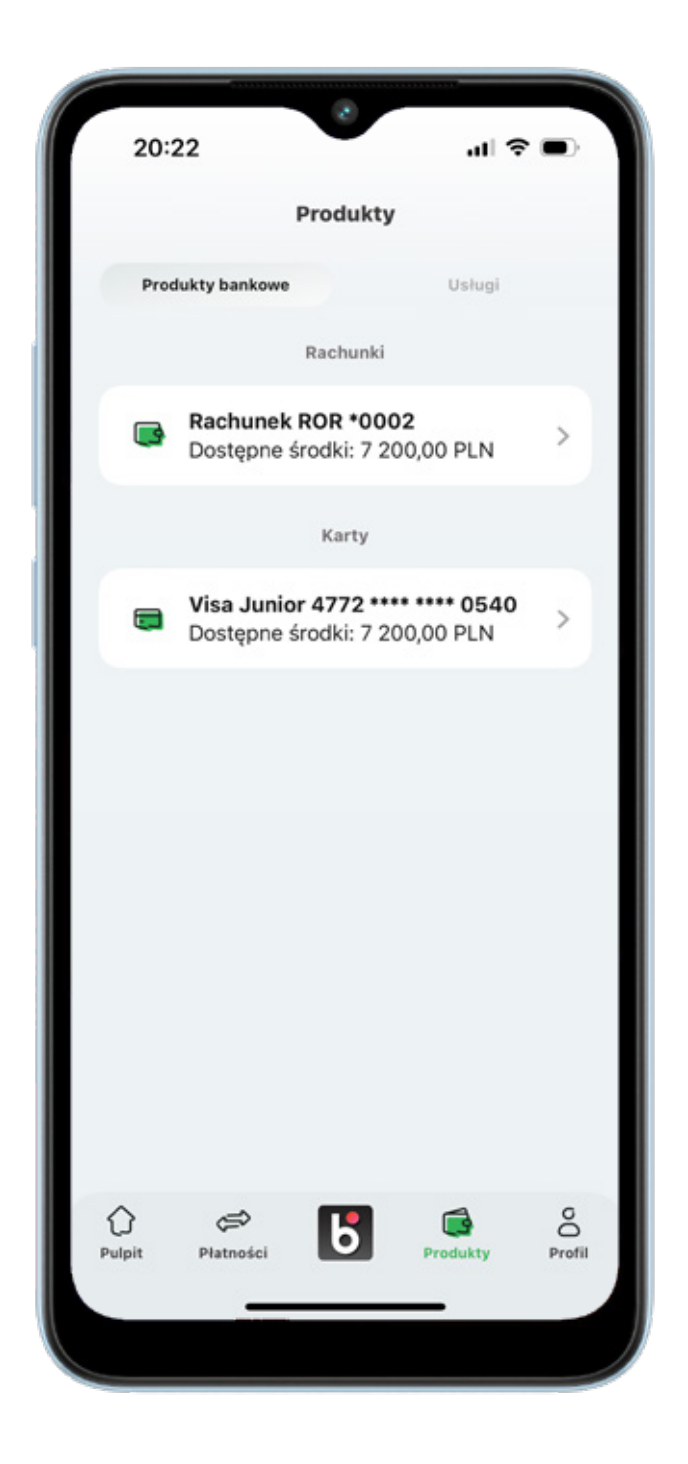

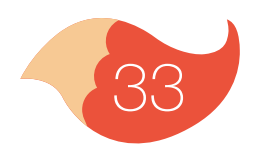

## 7.1. Rachunki

Po przejściu do podglądu rachunków, możesz sprawdzić swoje wydatki, podstawowe informacje o rachunku, a także wykonywać przelewy.

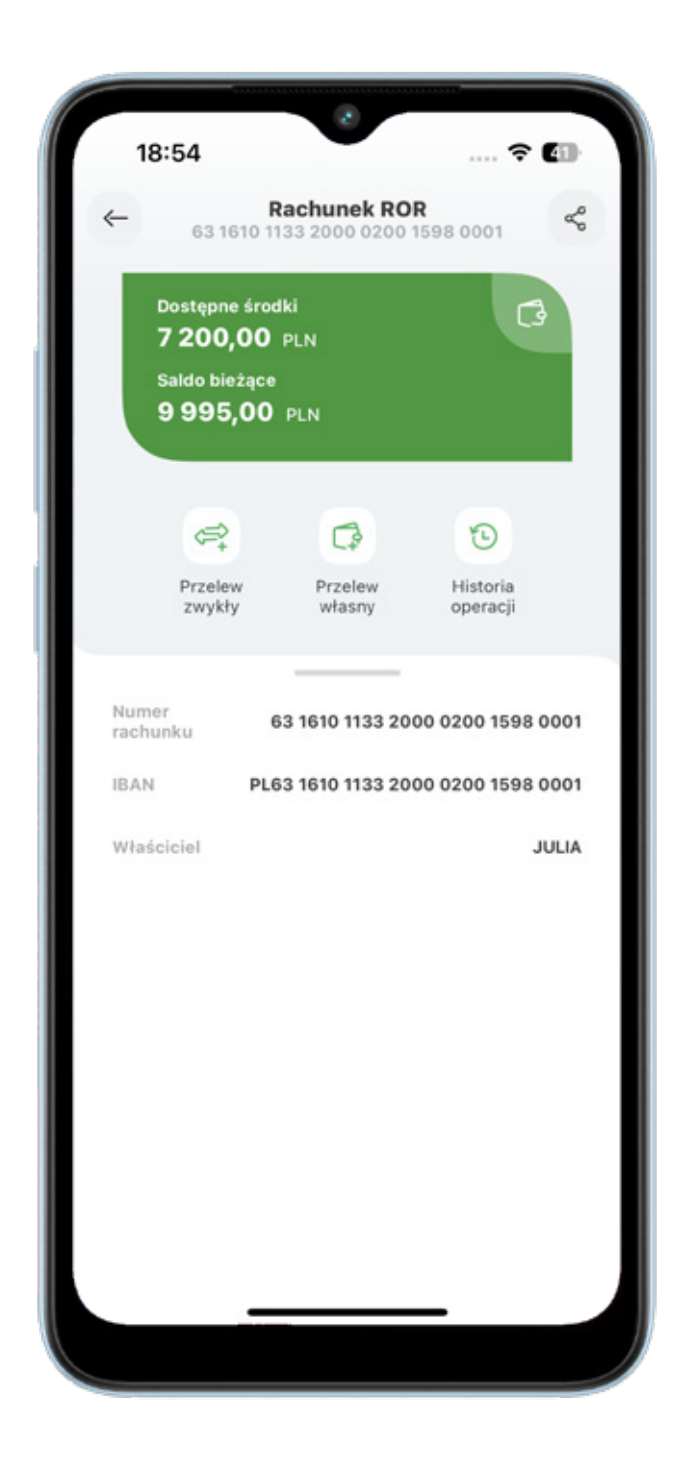

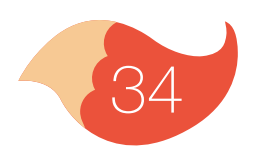

Menu z produktami jest w formie karuzeli – przesuwasz palcem w lewo i pokazują Ci się kolejne produkty. Klikając w obrazek karty na karuzeli produktów, przechodzisz do jej szczegółów i możesz nią zarządzać: aktywować, zablokować, sprawdzić limity na karcie i zarządzać subskrypcjami. Gdy klikniesz "Więcej akcji" możesz nadać nowy PIN do karty, włączyć usługę 3D Secure, zastrzec nieodwracalnie kartę lub zobaczyć historię wszystkich transakcji swoją kartą.

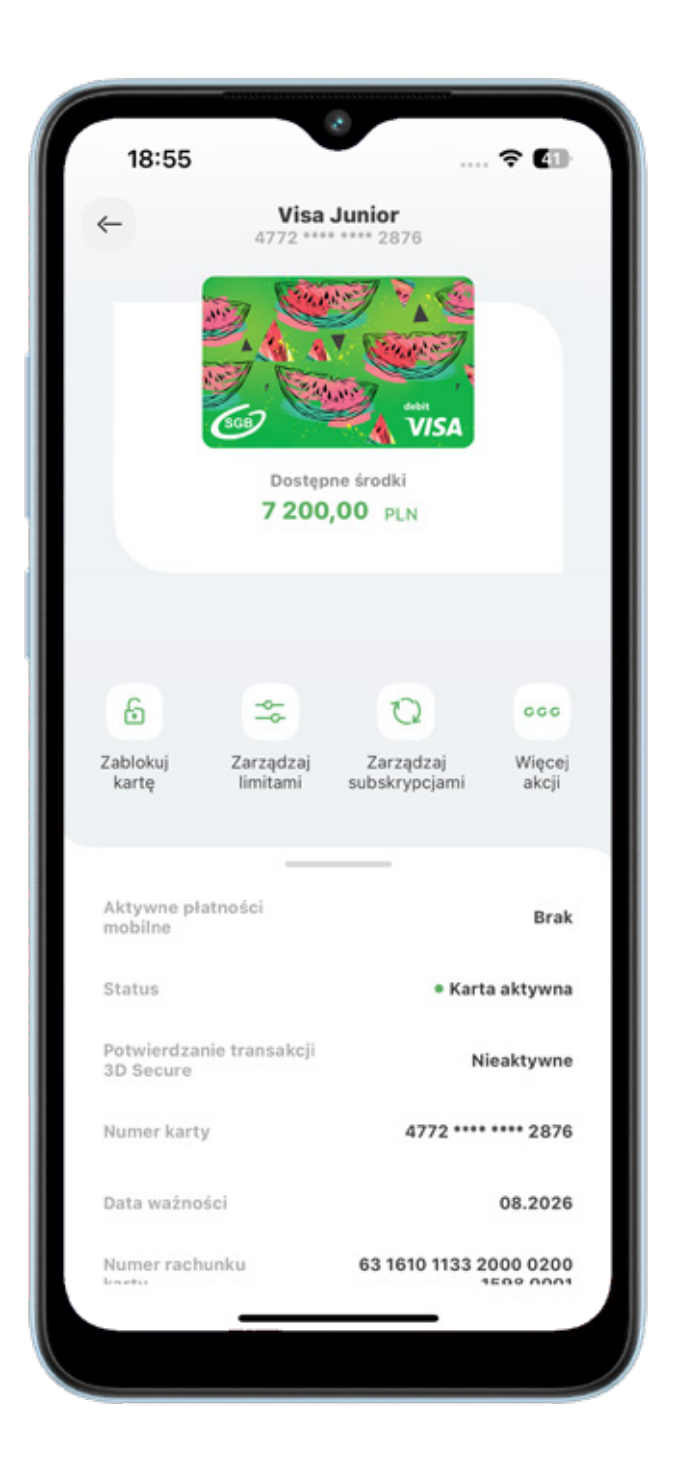

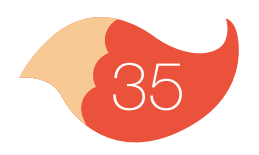

Kiedy Twoja karta jest nieaktywna, widzisz taką informację na wizerunku karty. Tu też jest przycisk do szybkiej aktywacji. Jeżeli jesteś w odpowiednim wieku, w tym miejscu możesz także dodać kartę do cyfrowego portfela (Portfel Apple lub Portfel Google).

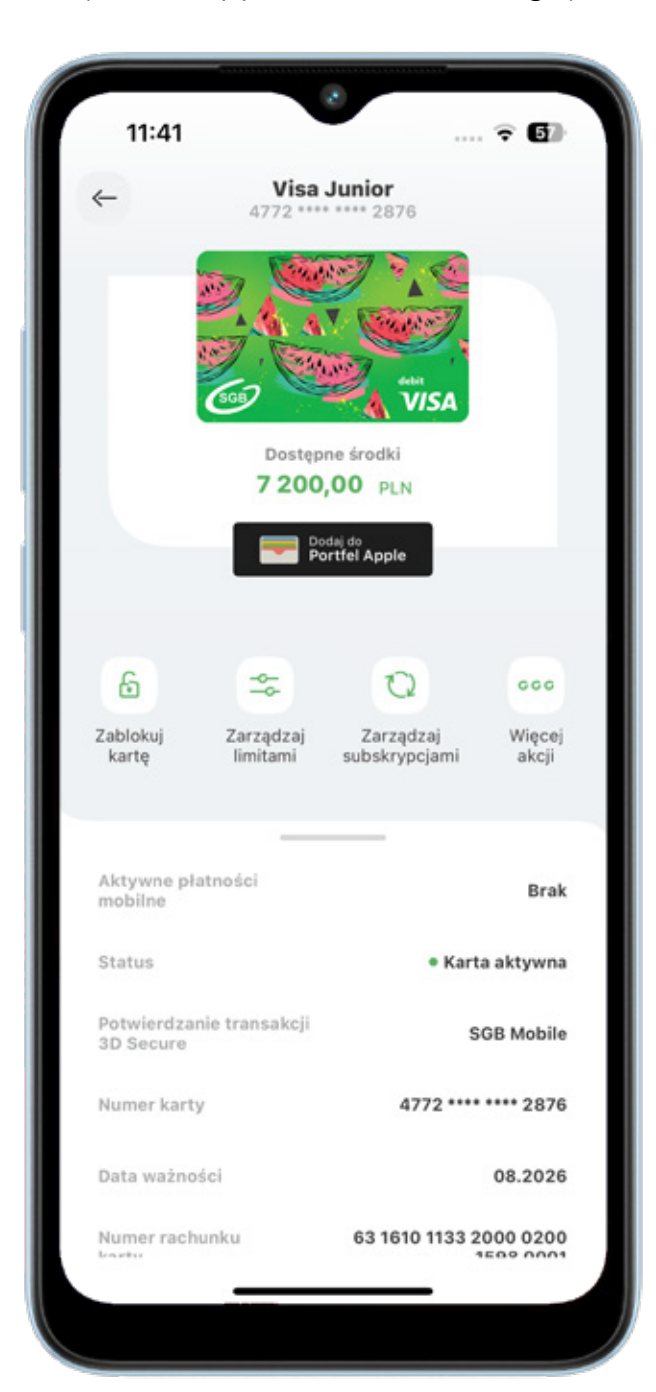

Kiedy chcesz zablokować kartę, wybierz ikonę "Zablokuj kartę". Kliknij przycisk "Zablokuj kartę tymczasowo". Na wizerunku karty pojawi się informacja o nałożonej blokadzie.

| 11:47                      |                                           |                                        | ? 6                    |  |
|----------------------------|-------------------------------------------|----------------------------------------|------------------------|--|
| ←                          | <b>Visa</b> 4772 ****                     | Junior<br>**** 2876                    |                        |  |
|                            | Karta<br>zablokowana<br>Gostępi<br>7 200, | visa<br>visa<br>00 PLN                 |                        |  |
| G<br>Odblokuj<br>kartę     | Zarządzaj<br>limitami                     | <b>Q</b><br>Zarządzaj<br>subskrypcjami | ccc<br>Więcej<br>akcji |  |
| Aktywne płatn<br>mobilne   |                                           |                                        | Brak                   |  |
| Status                     |                                           | • Karta :                              | zablokowana            |  |
| Potwierdzanie<br>3D Secure | transakcji                                |                                        | SGB Mobile             |  |
| Numer karty                |                                           | 4772 **                                | *** **** 2876          |  |
| Data ważności              |                                           |                                        | 08.2026                |  |
|                            |                                           |                                        |                        |  |
| Numer rachun               | ku                                        | 63 1610 113                            | 3 2000 0200            |  |

Kiedy chcesz odblokować kartę, wybierz ikonę "Odblokuj kartę". Kliknij przycisk "Odblokuj kartę". Podaj PIN do aplikacji, aby odblokować kartę.

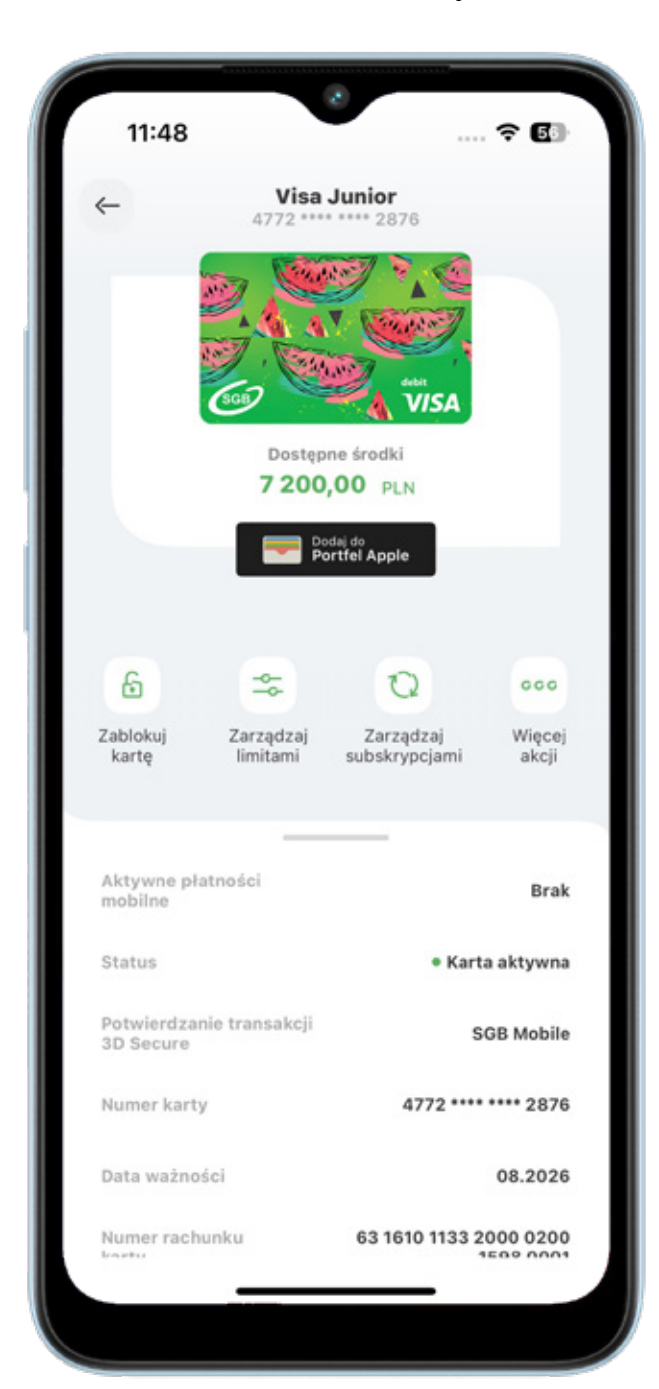

Kiedy chcesz zastrzec kartę na zawsze, wybierz "Więcej akcji". Kliknij przycisk "Zastrzeż kartę nieodwracalnie" i potwierdź PIN-em. Gdy Twoja karta jest zastrzeżona, możesz zobaczyć jedynie podstawowe informacje i historię transakcji.

| 11:47                      |                                                                                   |  |
|----------------------------|-----------------------------------------------------------------------------------|--|
| ←                          | <b>Visa Junior</b><br>4772 **** **** 2876                                         |  |
|                            | Karta zastrzeżona<br>Karta zastrzeżona<br>VISA<br>Dostępne środki<br>7 200,00 PLN |  |
| -                          | Historia<br>transakcji                                                            |  |
| Aktywne płatn<br>mobilne   | mości Brak                                                                        |  |
| Status                     | • Karta zastrzeżona                                                               |  |
| Potwierdzanie<br>3D Secure | transakcji SGB Mobile                                                             |  |
| Numer karty                | 4772 **** 8670                                                                    |  |
| Data ważności              | 10.2026                                                                           |  |
| Numer rachun<br>kartu      | ku 45 1610 1133 2000 0200                                                         |  |
|                            |                                                                                   |  |

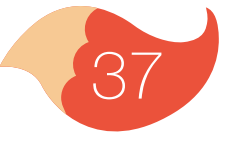

Menu z produktami jest w formie karuzeli – przesuwasz palcem w lewo i pokazują Ci się kolejne produkty. Klikając w obrazek karty na karuzeli produktów, przechodzisz do jej szczegółów i możesz nią zarządzać: aktywować, zablokować, sprawdzić limity na karcie i zarządzać subskrypcjami. Gdy klikniesz "Więcej akcji" możesz nadać nowy PIN do karty, włączyć usługę 3D Secure, zastrzec nieodwracalnie kartę lub zobaczyć historię wszystkich transakcji swoją kartą.

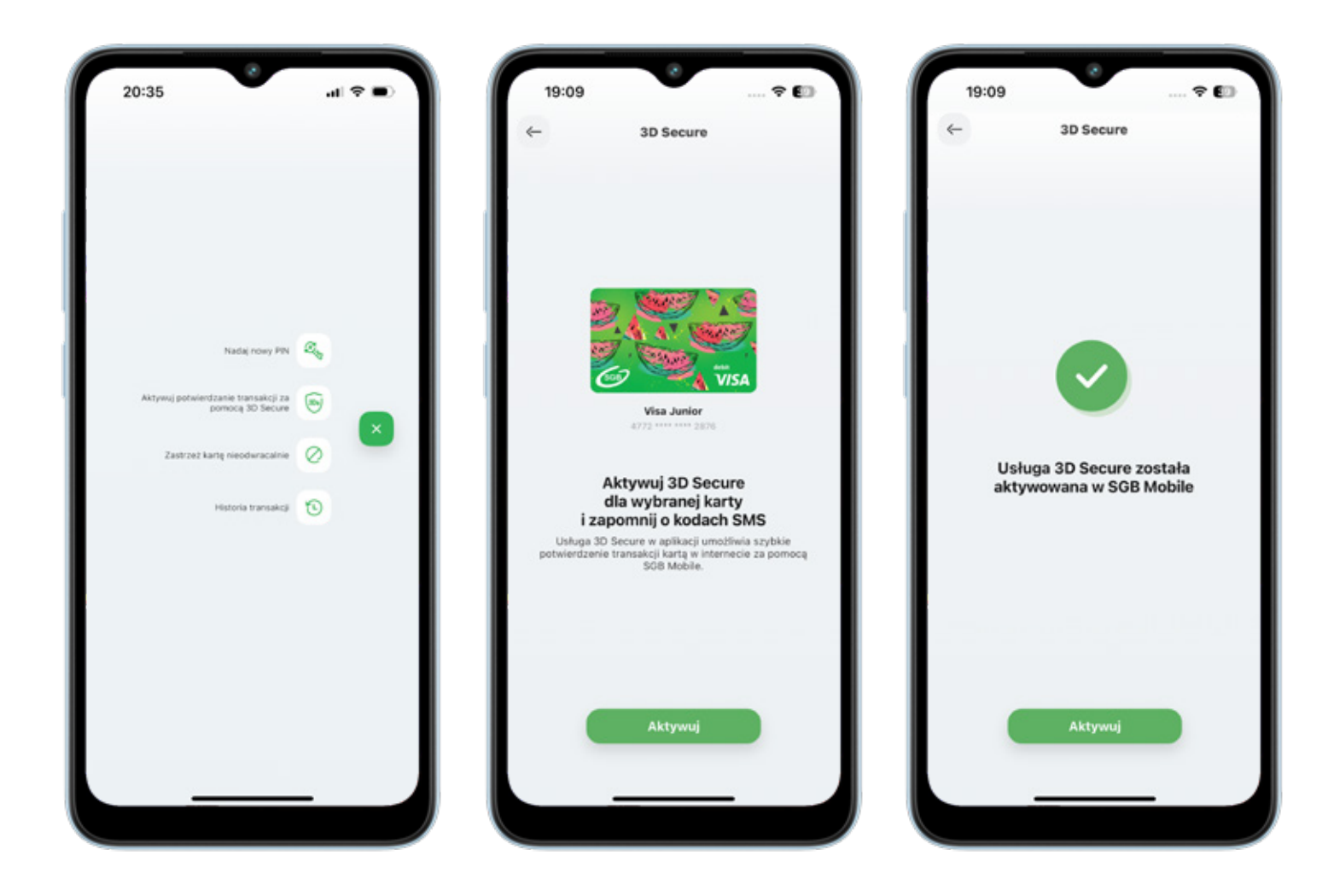

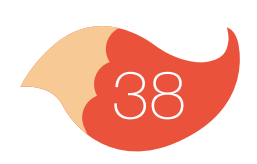

Aby nadać nowy PIN do karty wybierz ikonę "Więcej akcji"

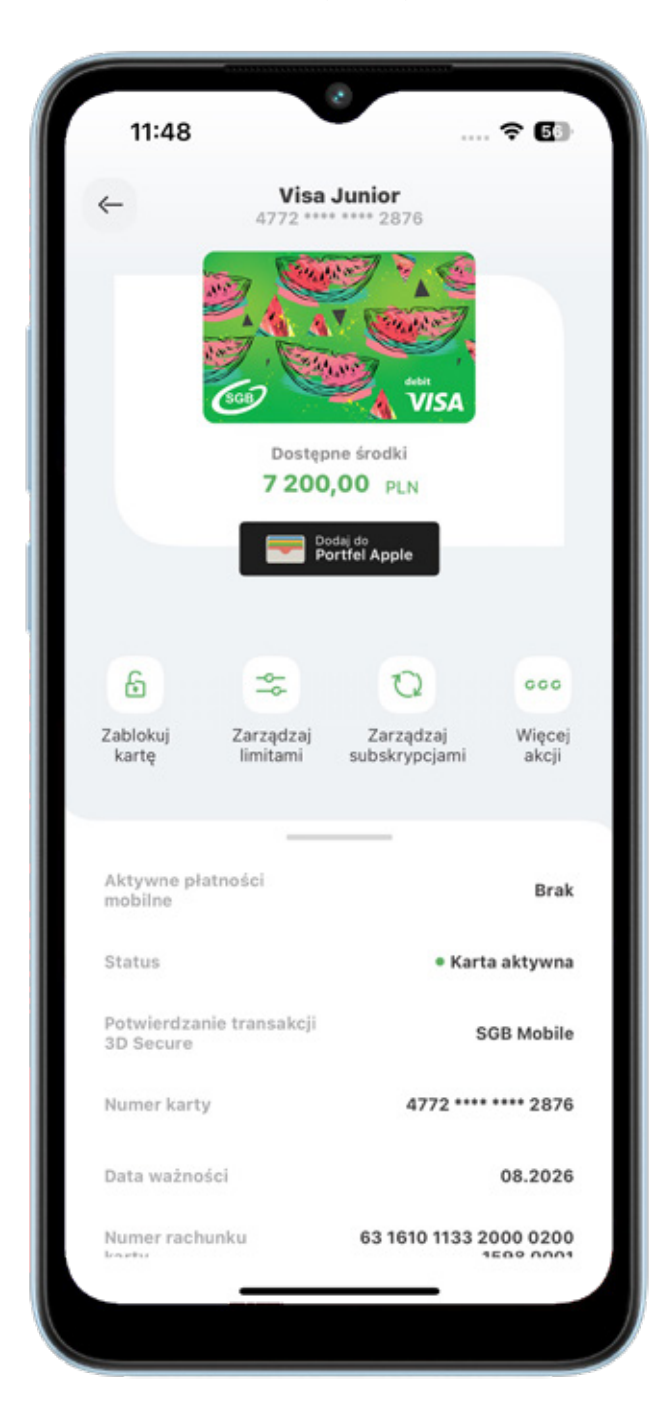

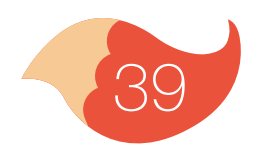

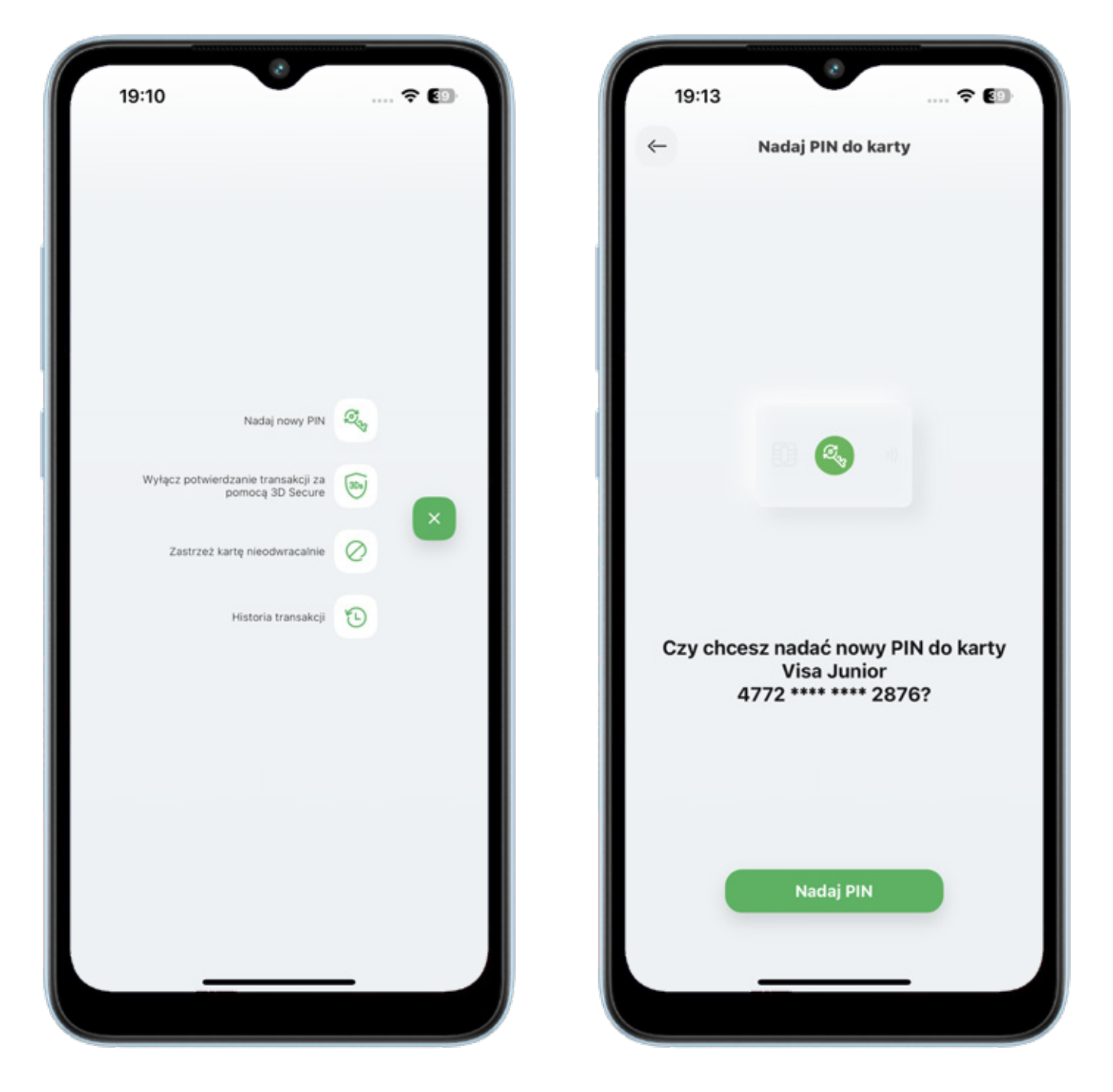

#### Następnie wybierz "Nadaj nowy PIN"

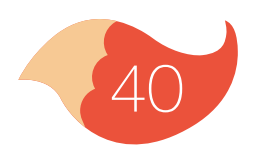

| 11:5 | 4                                           | ÷ 63 |
|------|---------------------------------------------|------|
|      |                                             |      |
| ~    | Nadaj PIN do karty                          |      |
|      | Nadaj PIN                                   | _    |
|      | do karty<br>Visa Junior 4772 **** **** 2876 | - 1  |
|      | Nadaj PIN                                   | ø    |
|      |                                             |      |
|      | Dalej                                       |      |
|      |                                             | - 1  |
|      |                                             | - 1  |
|      |                                             | - 1  |
|      |                                             | - 1  |
|      |                                             | - 1  |
|      |                                             | - 1  |
|      |                                             | - 1  |
|      |                                             |      |
|      |                                             |      |
|      |                                             |      |

#### Nadaj oraz potwierdź nowy PIN do karty

| 11:5 | 54                                                | ? 6           |
|------|---------------------------------------------------|---------------|
| ←    | Nadaj PIN do k                                    | arty          |
|      | Powtórz PI<br>do karty<br>Visa Junior 4772 **** * | <b>N</b> 2876 |
|      | Powtórz PIN                                       | ø             |
|      | Dalej                                             |               |
|      |                                                   |               |
|      |                                                   |               |
|      |                                                   |               |
|      |                                                   |               |
|      |                                                   |               |
|      |                                                   |               |
|      |                                                   |               |

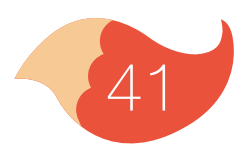

#### Zatwierdź PIN-em do aplikacji

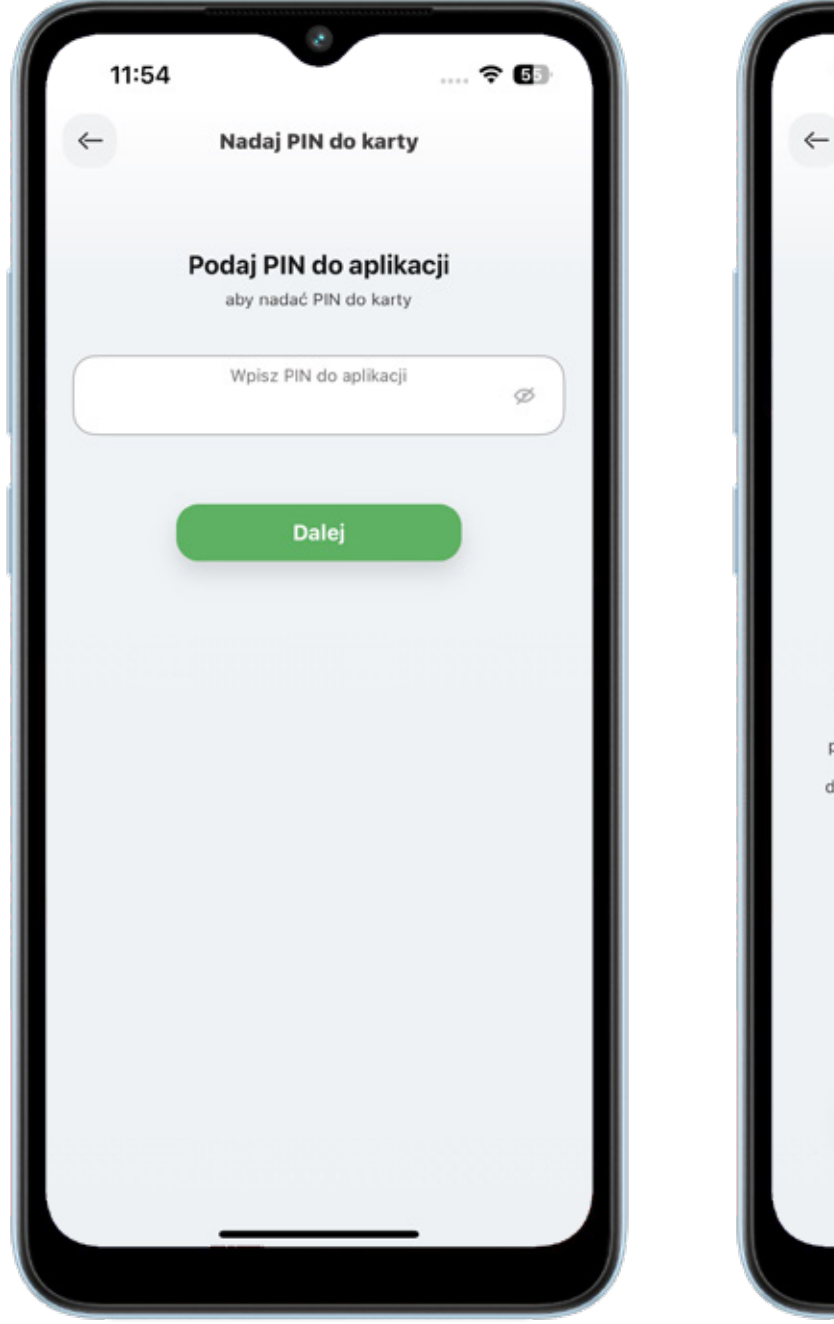

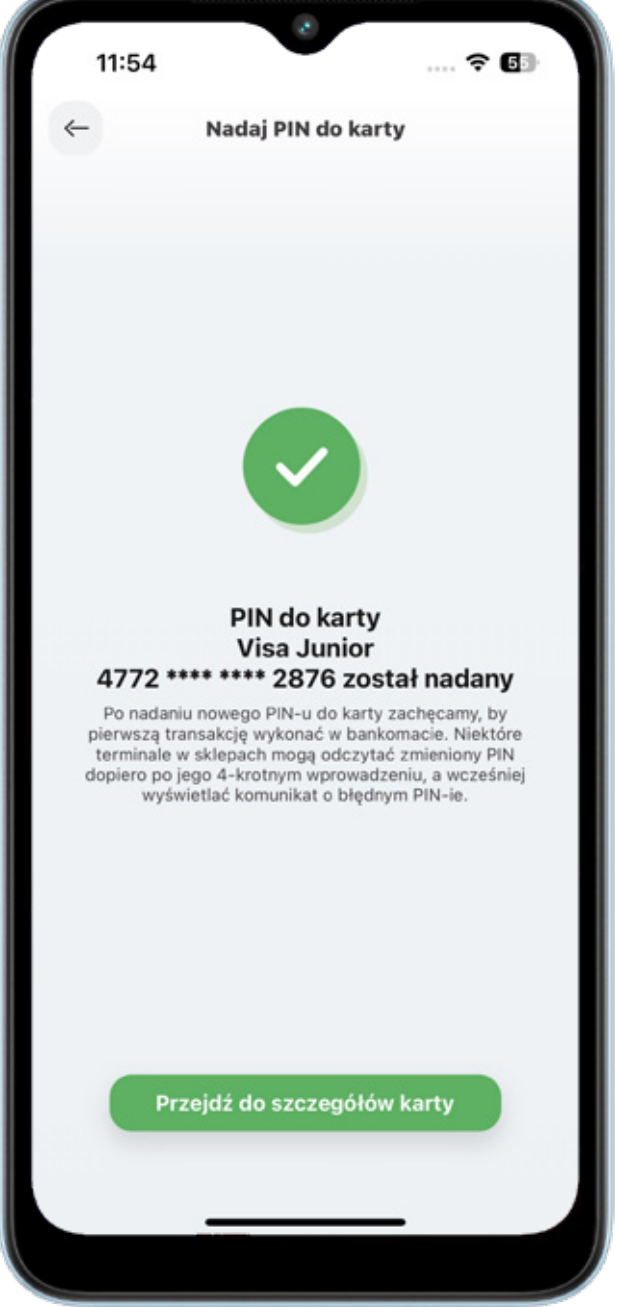

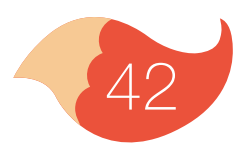

Jeżeli chcesz sprawdzić, jakie masz limity do Twojej karty, wybierz ikonę "Zarządzaj limitami". Te limity może zmieniać tylko Twój rodzic.

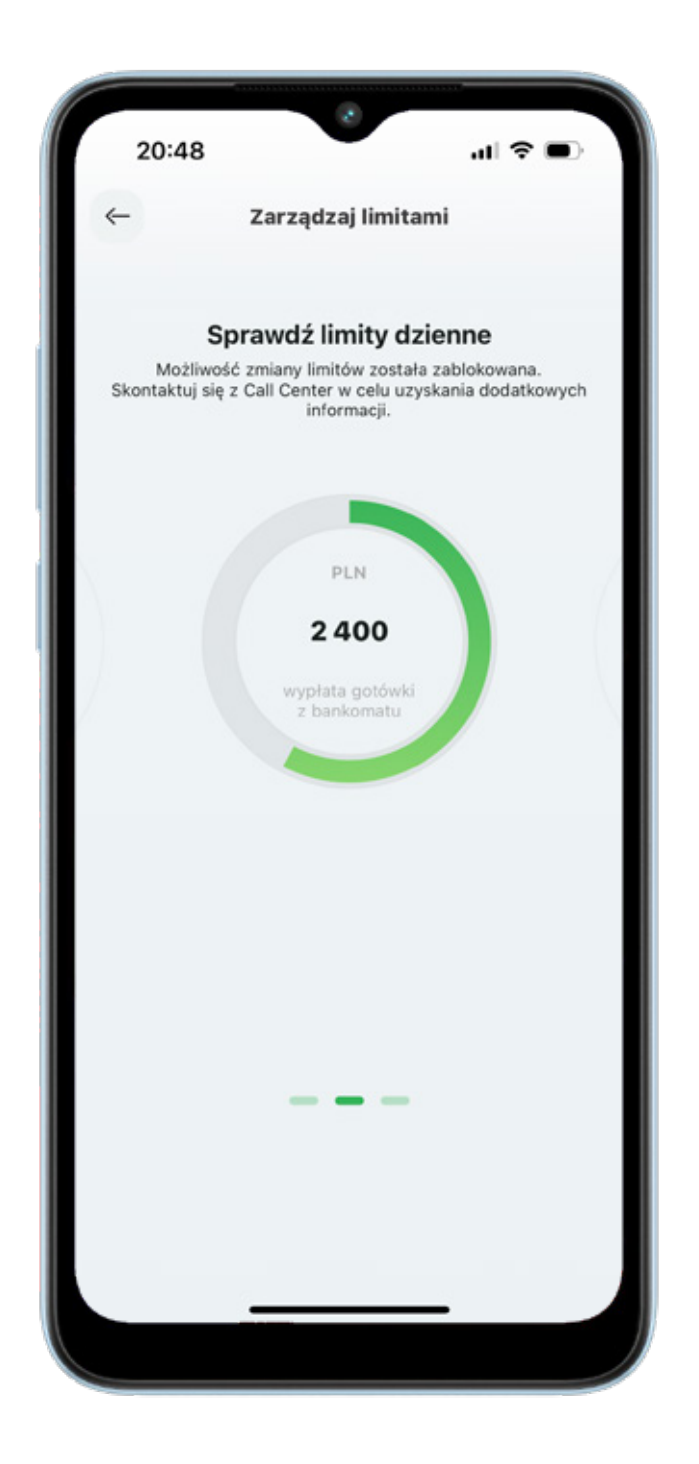

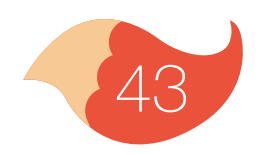

Jeśli masz przynajmniej 16 lat i korzystasz z telefonu z systemem Android lub 13 lat i korzystasz z telefonu z systemem iOS możesz dodać swoja kartę do Portfela Google lub Portfela Apple.

**Apple Pay:** Wybierz przycisk Dodaj do Portfel Apple na ekranie szczegółów karty. Postępuj według kolejnych kroków Apple Pay – zaakceptuj regulamin i potwierdź weryfikację.

| 13:19                                 |                                         | 13:19                                                                                                    | 🕆 🗈                                                                     | 13:19                                                                                                    | .al 🗢 🖬                                                                                                    |
|---------------------------------------|-----------------------------------------|----------------------------------------------------------------------------------------------------|-------------------------------------------------------------------------|----------------------------------------------------------------------------------------------------|----------------------------------------------------------------------------------------------------|
| ← Visa 1<br>1234 ****                 | Mobile                                  | Anuluj<br>Dodaj kartę<br>Apple Pay<br>Twoja karta będzie dostępna<br>Wallet na "iPhone (JUL                                                                                                    | Dalej (<br>do<br>w aplikacji<br>IA)".                                   | ⊱<br>Warunkiizas:                                                                                                    | adv                                                                                                    |
| Dostępe<br>7 200,                     | e środki<br>OO PLN                      | Imię i nazwisko JULIA                                                                                                    | - 11                                                                    |                                                                                                    |                                                                                                    |
|                                       | nç do<br>Yîfel Apple                    | Numer karty                                                                                                    | Regiaplik                                                               | ulamin korzystania z kart platniczych :<br>cacji                                                                                                    | SGB w ramach cyfrowych                                                                                                    |
| -                                     | -                                       | Numer karty 100 3313                                                                                                    | Roze                                                                    | dział I. Postanowienia ogólne                                                                                                    |                                                                                                    |
| Zabiokuj kartę Zarządzaj<br>limitami  | Zarządzaj<br>subskrypcjami Więcej akcji |                                                                                                    | 1. Ni<br>pitat<br>cyfro<br>2. Ki<br>o re<br>pitat<br>solit              | Inlejszy regulamin określa warunki ko<br>riczych wydanych przez Bark Zrzeczz<br>owych Google Pay, Apple Pay, Garmir<br>arty platnicze, o których mowa w ust.<br>ujuanimy określające warunki wydawe<br>niczych w SGB – Banku S.A. z siedziż<br>wielośnowa mzech pad | rzystania z kart<br>ający w ramach portfeli<br>n Pay oraz Fitbit Pay.<br>1 wydawane są w oparci<br>unia i obsługi kart<br>ną Poznaniu lub w banku<br>akteiorzeń Gruzy. |
| Aktywne płatności<br>mobilne          | Brak                                    |                                                                                                    | Bani<br>62                                                              | kowej.                                                                                                    | activities of oropy                                                                                                    |
| Status                                | • Karta aktywna                         |                                                                                                    | Prze                                                                    | az użyte w niniejszym regularninie defi                                                                                                    | nicje należy rozumieć:                                                                                                    |
| Potwierdzanie transakcji<br>3D Secure | Nieaktywne                              |                                                                                                    | 1) ar<br>w.ur.<br>kom                                                   | ntena zbliżeniowa NFC - elektroniczne<br>ządzenie mobilne, wykorzystujące tec<br>unikujące się z czytnikiem zbliżeniow                                                                                                    | e urządzenie wbudowane<br>zhnologię NFC,<br>ym, pozwalające na                                                                                                    |
| Numer karty                           | 1234 **** 1234                          |                                                                                                    | 2) B                                                                    | onywanie transakcji zbilzeniowych,<br>lank – oznacza SGB – Bank S.A. z sie                                                                                                    | dzibą Poznaniu lub bank                                                                                                    |
| Data ważności                         | 10.2026                                 | A1                                                                                                    | spół                                                                    | dzielczy zrzeszony w ramach Spółdzie                                                                                                    | elczej Grupy Bankowej,                                                                                                    |
| Numer rachunku<br>karty               | 12 1234 1234 1234 1234<br>1234 1234     | Dane karty, połodenio, ustawienia wrządzen<br>o ubyciu urządzenia są wysyłane do Apple i<br>konta mogą być w celu skonfigurowania ko<br>udostępniane Twojemu wystawcy karty i<br>Jak zarządzany Twojemi danym | Nia i informacje Pozr<br>wraz z danymi<br>prta Apple Pay<br>ub bankowi. | ie akceptuję                                                                                                    | Akceptuję                                                                                                    |
|                                       |                                         |                                                                                                    |                                                                         |                                                                                                    |                                                                                                    |

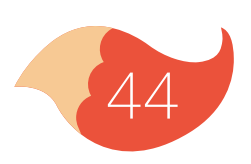

**Google Pay:** Wybierz przycisk Dodaj do Portfel Google na ekranie szczegółów karty. Postępuj według kolejnych kroków Google Pay – zaakceptuj regulamin i potwierdź weryfikację.

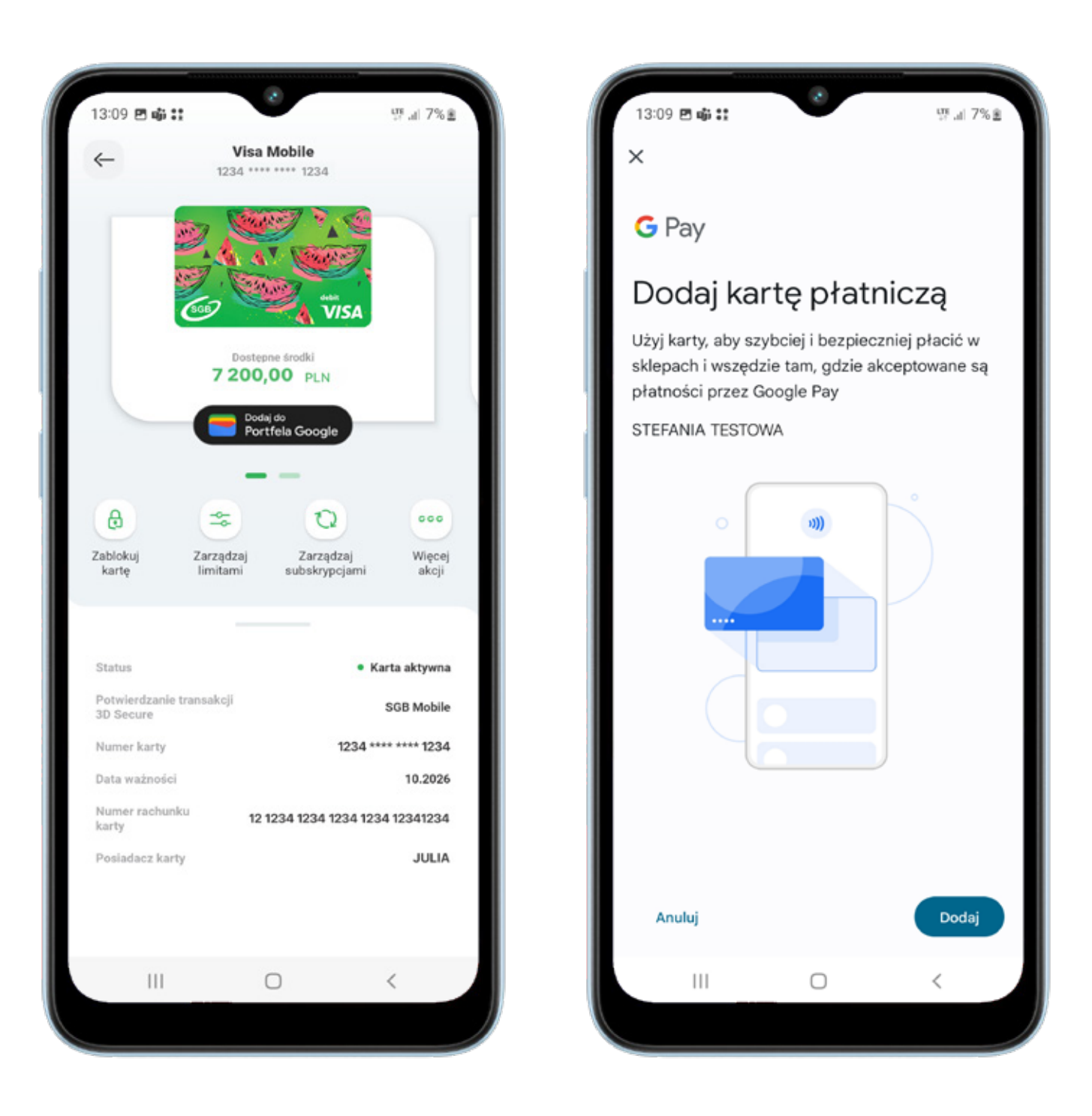

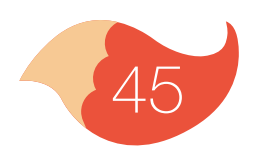

#### 8. Usługi

Po kliknięciu "Produkty" w menu głównym masz do wyboru dwie opcje: "Produkty bankowe" oraz "Usługi". W "Produktach" zobaczysz na liście swój rachunek i kartę, w "Usługach" znajdziesz dostępne dla Ciebie usługi.

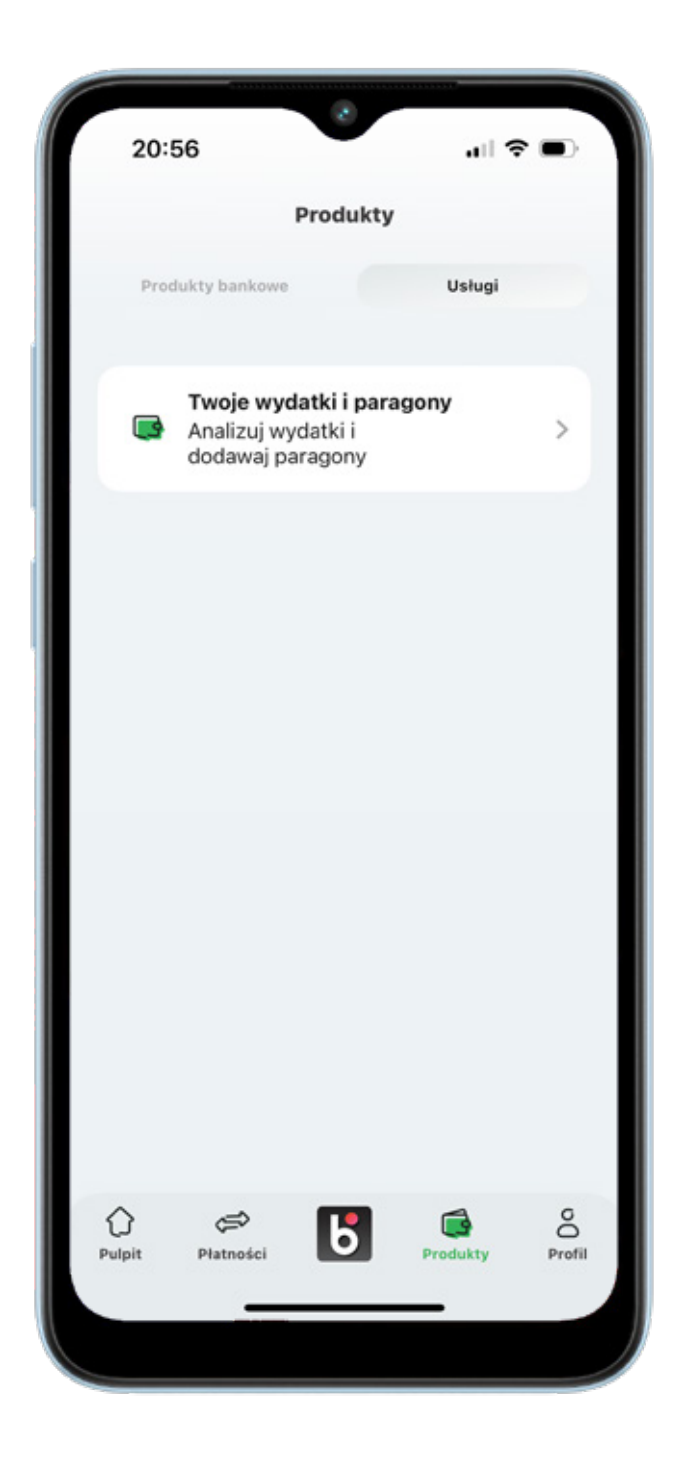

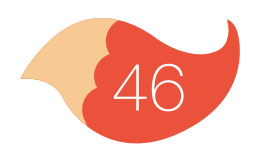

#### 9. Profil

W zakładce "Profil" możesz dostosować do siebie aplikację, zmienić ustawienia logowania oraz BLIKA.

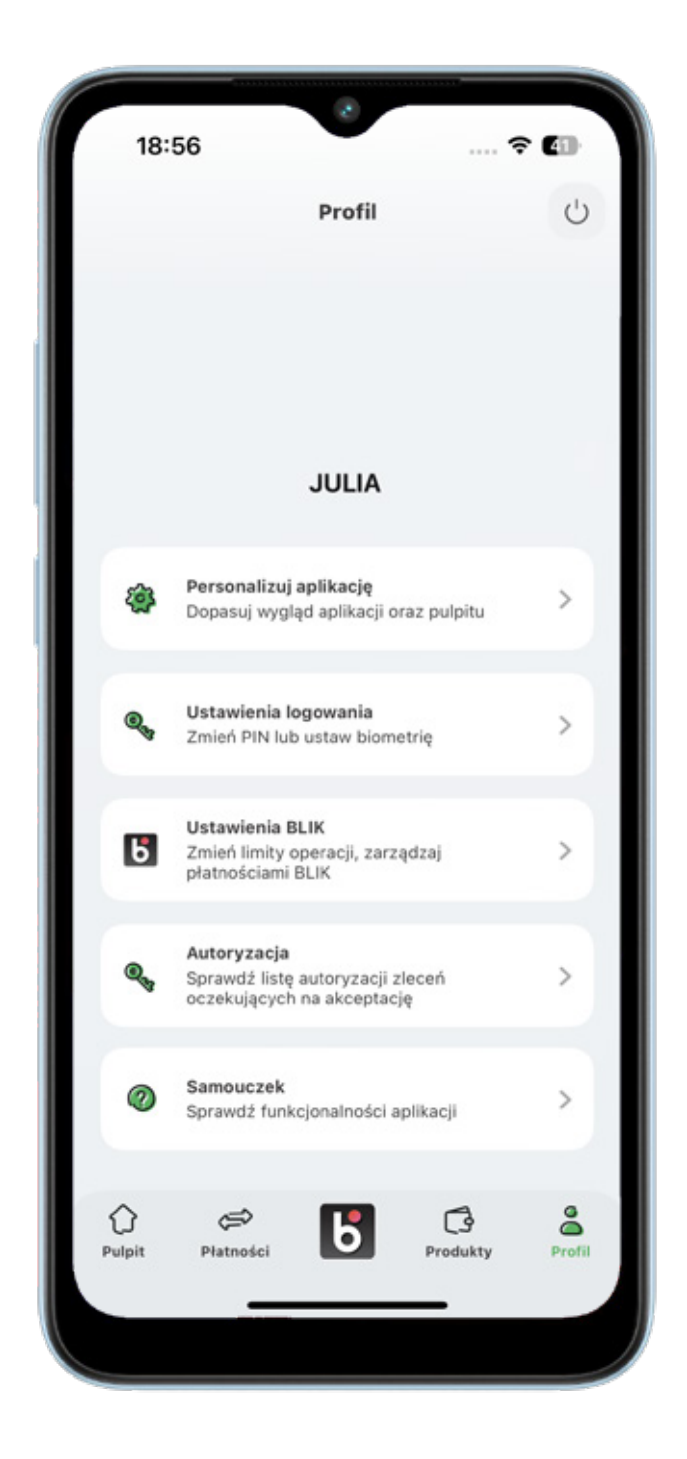

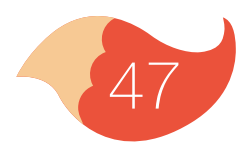

0

#### 9. Profil

W zakładce "Personalizuj aplikację" ustawisz wygląd swojej aplikacji możesz zmieniać kolory motywów, awatara, zdecydujesz co chcesz widzieć na pulpicie i poziomym menu szybkich akcji.

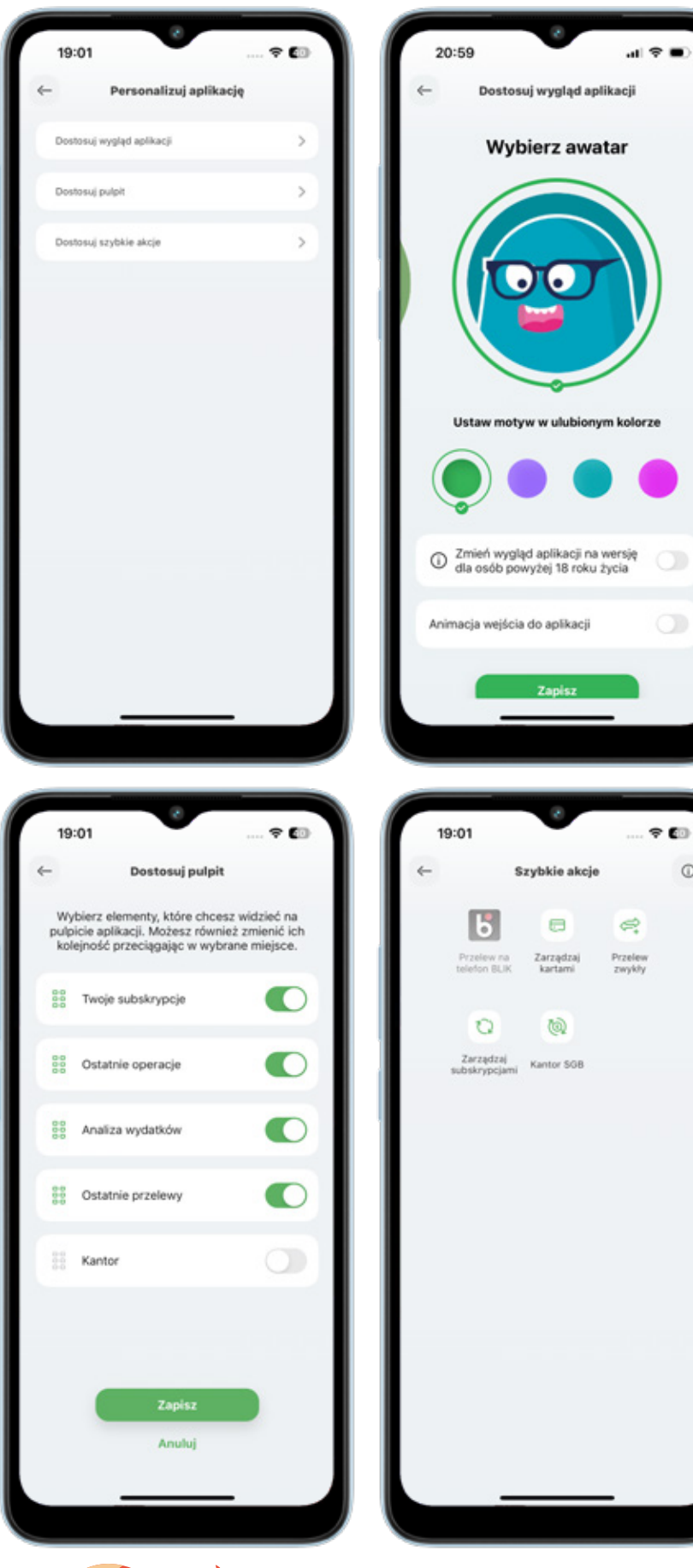

#### 9. Profil

Wzakładce "Ustawienia logowania" włączysz lub wyłączysz logowanie biometryczne (odcisk palca, skanowanie twarzy), zmienisz PIN do aplikacji, sprawdzisz na jakich urządzeniach zainstalowana jest Twoja aplikacja, możesz też dezaktywować wybrane urządzenie. Tu wybierzesz także sposób pokazywania dostępnych środków na ekranie logowania do aplikacji.

|   | 19:02                  | 🗢 💷 |
|---|------------------------|-----|
| ~ | Ustawienia logowania   | a   |
| 0 | Logowanie Face ID      |     |
|   | Zmień PIN do aplikacji | >   |
|   | Zaufane urządzenia     | >   |
|   | Dostępne środki        | >   |
|   |                        |     |

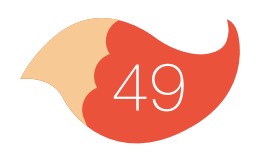

#### 9. Profil

W zakładce "ustawienia BLIK" możesz włączyć przelewy na telefon BLIK, wyłączyć BLIKA i zobaczyć limity BLIK.

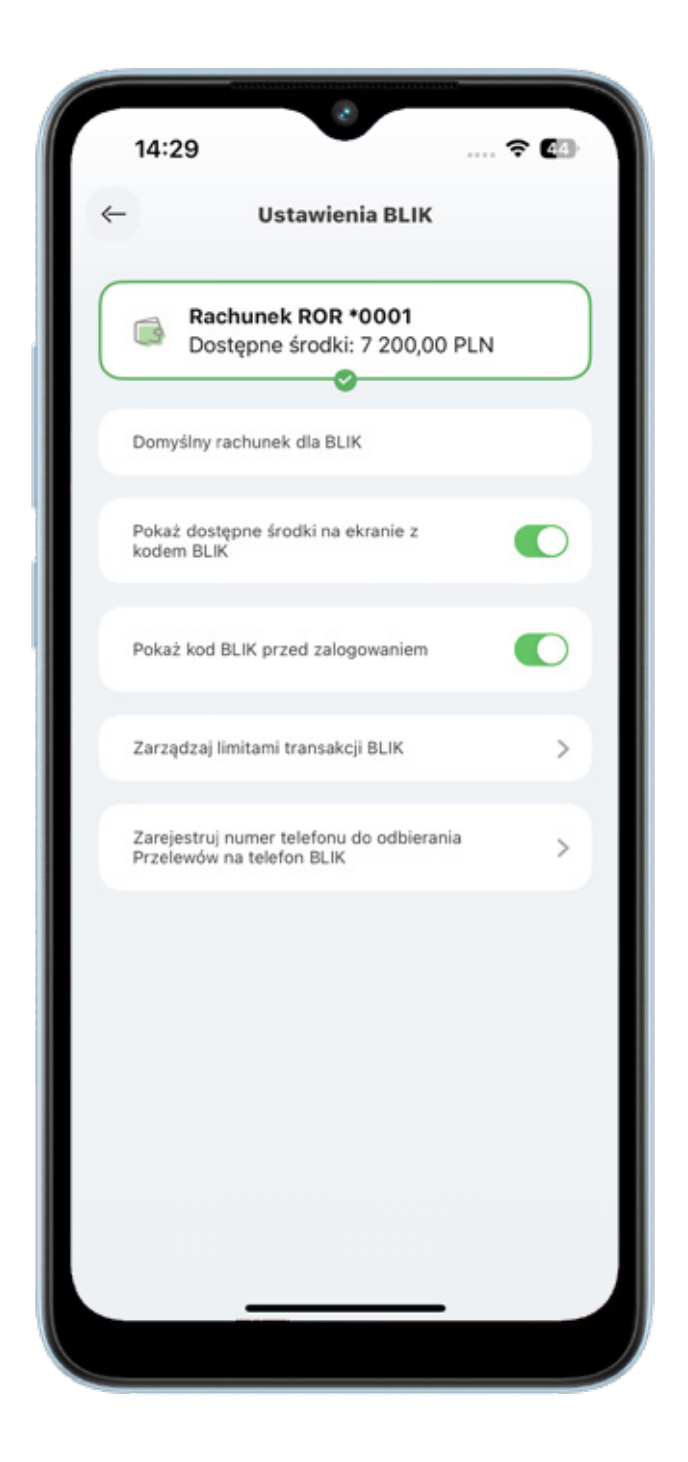

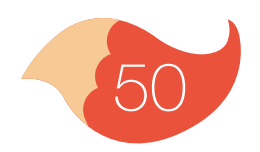

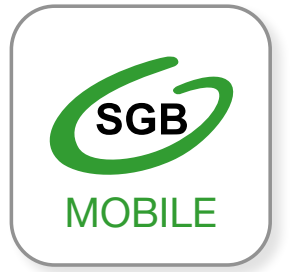

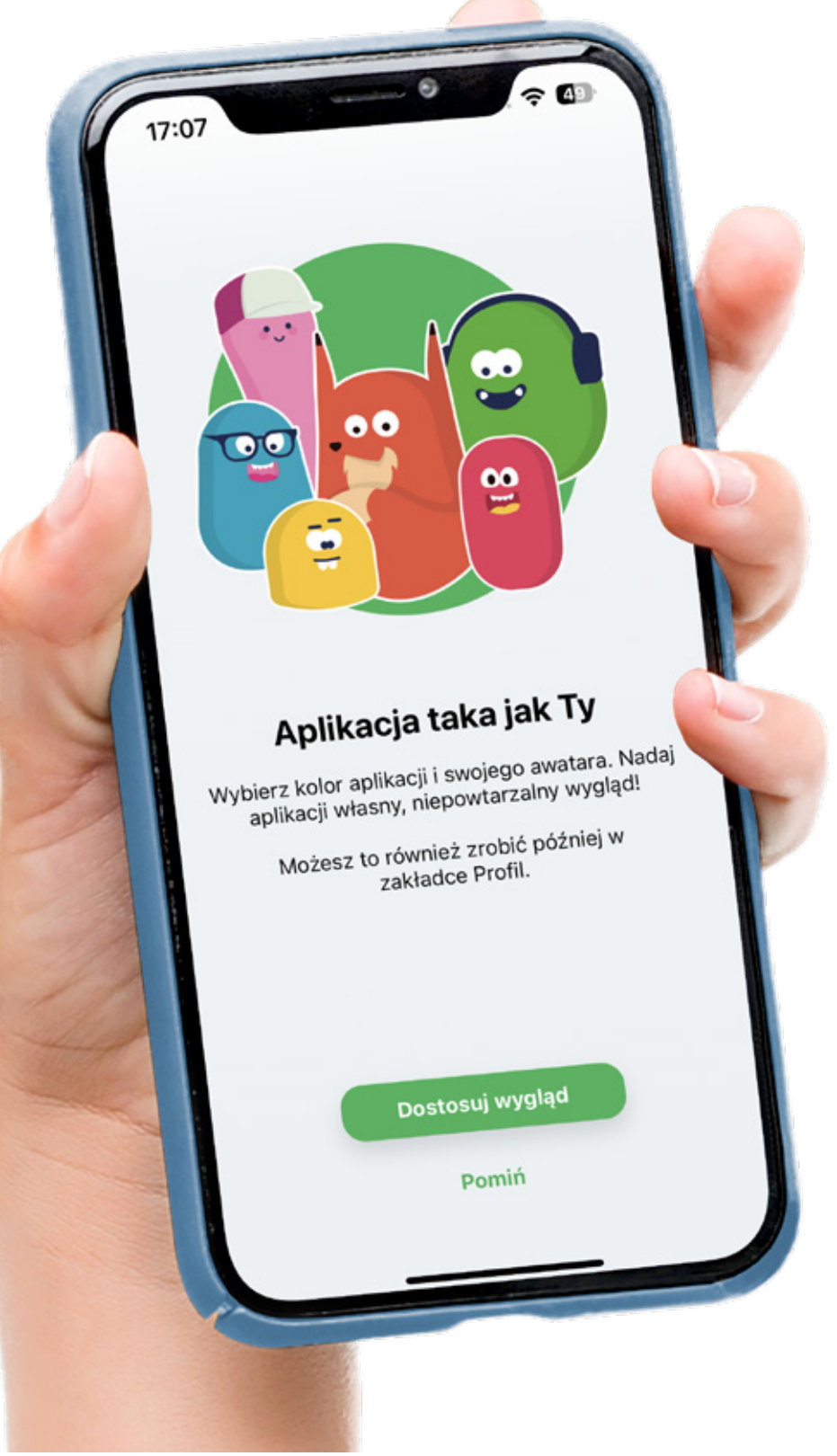

#### Ważne informacje

Aplikacja mobilna SGB Mobile dostępna jest na urządzeniach z systemem:

• iOS - 14.0 lub wyższym

#### Android - 8.0 lub wyższym

SGB Mobile to usługa bankowości mobilnej dla klientów indywidualnych oraz firm oferowana przez SGB-Bank S.A. oraz wybrane banki spółdzielcze. Szczegóły oferty, w tym informacje o opłatach i prowizjach za korzystanie z produktów i usług w ramach bankowości mobilnej, wymagania techniczne, zakres funkcjonalności, kategorie użytkowników aplikacji mobilnej, regulamin korzystania z aplikacji mobilnej SGB Mobile oraz lista banków spółdzielczych SGB oferujących możliwość korzystania z aplikacji SGB Mobile dostępne są na stronie www.sgb.pl/sgbmobile.

Call Center 24/7: 800 888 888 (koszt połączenia według stawki operatora)